## Oversigtsvejledning

## Lær om printeren

## Brug af printerens kontrolpanel

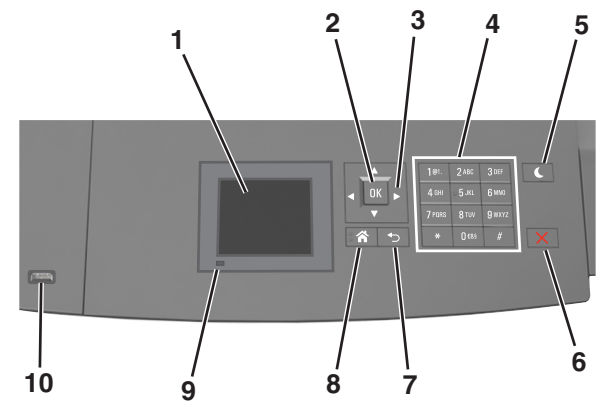

|   | Brug dette    | For at                                                                                                    |  |
|---|---------------|----------------------------------------------------------------------------------------------------|--|
| 1 | Vis           | <ul> <li>Få vist printerens status.</li> <li>Opsætning og betjening af printeren.</li> </ul>                                                                                                    |  |
| 2 | Vælg, knap    | Send ændringer, der er foretaget i<br>printerindstillingerne.                                                                                                    |  |
| 3 | pileknapper   | Rul op og ned eller til venstre og højre.                                                                                                    |  |
| 4 | Tastatur      | Indtaste tal, bogstaver eller symboler.                                                                                                    |  |
| 5 | Knappen Dvale | <ul> <li>Aktivering af slumre- eller dvaletilstand.</li> <li>Gør følgende for at vække printeren fra<br/>dvaletilstand:</li> <li>Tryk på en af de fysiske knapper.</li> <li>Træk bakke 1 ud eller ilæg papir i<br/>flerformålsarkføderen.</li> <li>Åbn en dør eller et panel.</li> <li>Send et udskriftsjob fra computeren.</li> <li>Foretag en strømnulstilling med<br/>hovedafbryderkontakten.</li> <li>Tilslut en enhed til USB-porten på printeren.</li> </ul> |  |

|    | Brug dette                    | For at                                                        |  |
|----|-------------------------------|---------------------------------------------------------------|--|
| 6  | Knappen Stop eller<br>Anuller | Stoppe al printeraktivitet.                                   |  |
| 7  | Knappen Tilbage               | Vend tilbage til det forrige skærmbillede.                    |  |
| 8  | Knappen Hjem                  | Gå til startsiden.                                            |  |
| 9  | Indikatorlampe                | Kontrollere status for printeren.                             |  |
| 10 | USB-port                      | Tilslutte et flashdrev til printeren.                         |  |
|    |                               | Bemærk! Kun den forreste USB-port<br>understøtter flash-drev. |  |

## Betydningen af farverne på dvaleknappen og indikatorlys

Farverne på dvaleknappen og indikatorlys på printerens kontrolpanel afspejler en bestemt printerstatus eller situation.

#### Farven på indikatorlys og den tilsvarende printerstatus

| Indikatorlampe | Printerstatus                                        |
|----------------|------------------------------------------------------|
| Fra            | Printeren er slukket eller i dvaletilstand.          |
| Blinkende grøn | Printeren varmer op, behandler data eller udskriver. |
| Lyser grønt    | Printeren er tændt, men ikke i brug.                 |
| Blinker rødt   | Printeren kræver handling fra brugeren.              |

#### Farven på dvaleknaplys og den tilsvarende printerstatus

| Dvaleknaplys                                                                                         | Printerstatus                                                 |
|----------------------------------------------------------------------------------------------------|---------------------------------------------------------------|
| Fra                                                                                                  | Printeren er slukket, ikke i brug eller i<br>tilstanden Klar. |
| Konstant gul                                                                                         | Printeren er i slumretilstand.                                |
| Blinker gult                                                                                         | Printeren er på vej til eller fra<br>dvaletilstand.           |
| Blinker gult i 0,1 sekund, og slukker<br>derefter helt i 1,9 sekunder i et<br>langsomt impulsmønster | Printeren er i dvaletilstand.                                 |

## llægning af papir og specialmedier

## Angivelse af papirstørrelse og -type

**1** Naviger til følgende via printerens kontrolpanel:

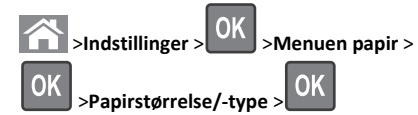

2 Tryk på pil op eller pil ned for at vælge bakke eller arkføder, og tryk

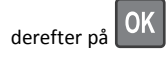

3 Tryk på pil op eller pil ned for at vælge papirstørrelse, og tryk

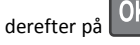

- 4 Tryk på pil op eller pil ned for at vælge papirtypen, og tryk derefter
- på OK for at ændre indstillingerne.

## Konfiguration af indstillinger til papirstørrelsen Universal

Papirstørrelsen Universal er en brugerdefineret indstilling, der giver dig mulighed for at udskrive på papirstørrelser, der ikke findes i printerens menuer.

#### Bemærkninger:

- Den mindste understøttede Universal-størrelse er 70 x 127 mm (2,76 x 5 ") til ensidet udskrivning og 105 x 148 mm (4,13 x 5,83 ") til tosidet udskrivning (dupleks).
- Den største understøttede Universal-størrelse er 216 x 356 mm (8,5 x 14 ") til ensidet og tosidet udskrivning.

Naviger til følgende via printerens kontrolpanel:

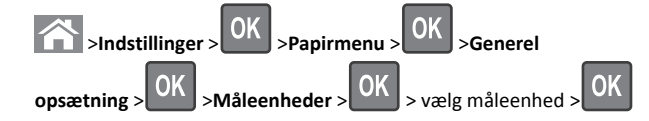

## Ilægning af papir i bakken til 250 ark eller 550 ark

**FORSIGTIG! RISIKO FOR SKADE:** Isæt hver enkelt bakke separat for at reducere risikoen for, at udstyret bliver ustabilt. Sørg for, at alle andre skuffer er lukkede.

1 Træk bakken ud.

#### Bemærkninger:

- Når du ilægger papir i størrelsen folio-, legal- eller oficio-, skal du løfte bakken let og trække den helt ud.
- Fjern ikke bakker, mens der udskrives et job, eller mens der står I brug på displayet. Dette kan forårsage papirstop.

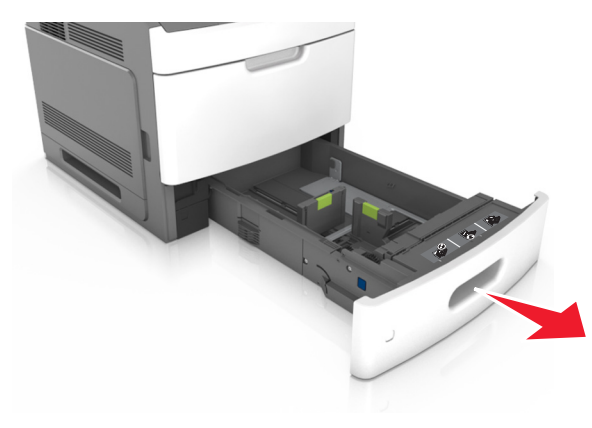

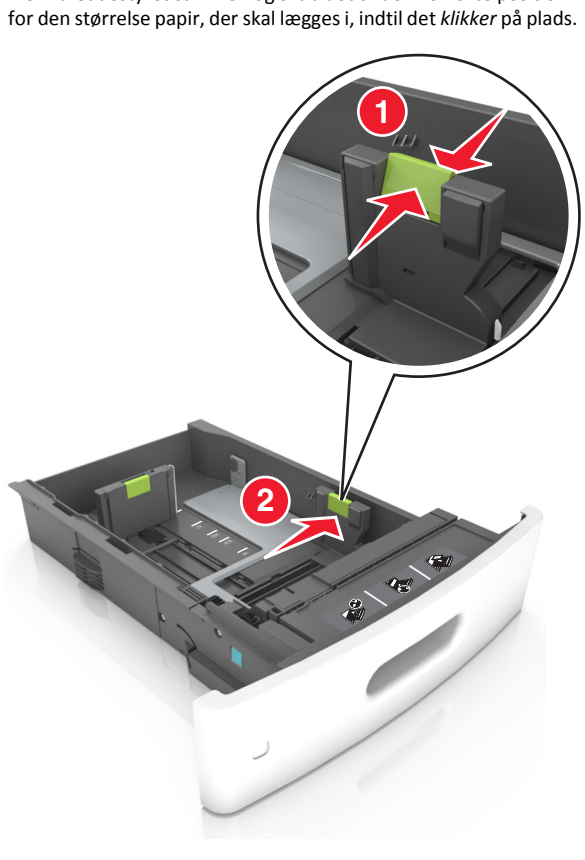

2 Klem breddestyret sammen og skub det til den korrekte position

**Bemærk!** Brug papirstørrelsesindikatorerne i bunden af bakken til at placere styrene det rigtige sted.

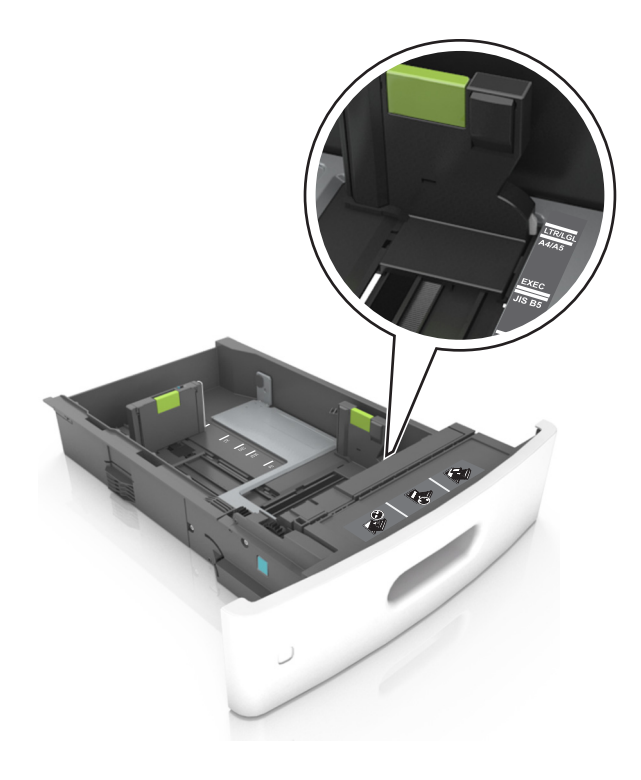

**3** Lås længdestyret op, klem sammen om styret og skub det til den korrekte position for den papirstørrelse, der skal lægges i.

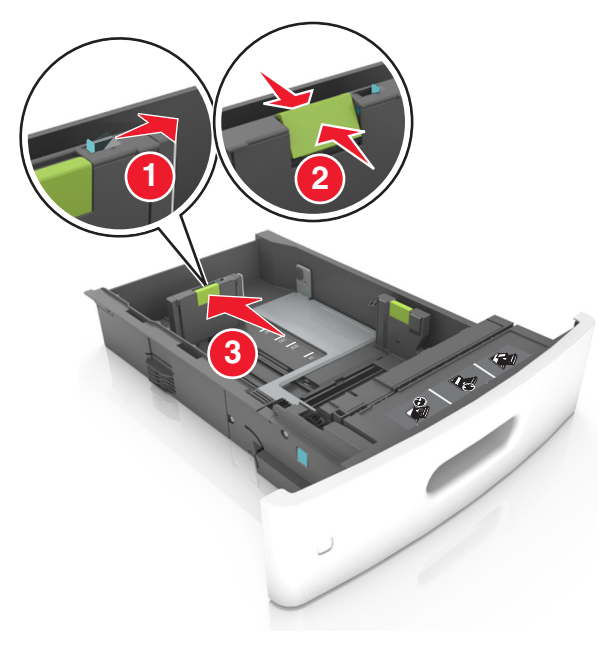

#### Bemærkninger:

- Lås længdestyret for alle papirstørrelser.
- Brug papirstørrelsesindikatorerne i bunden af bakken til at placere styrene det rigtige sted.

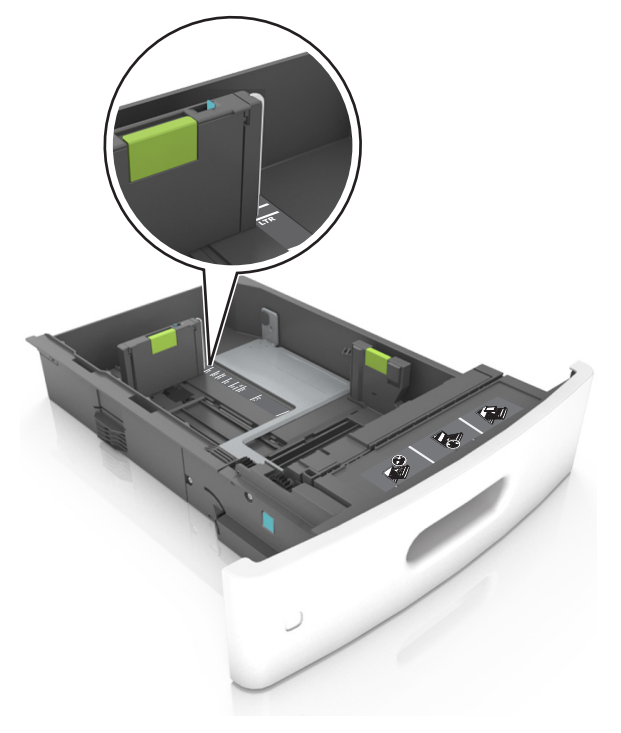

4 Bøj arkene frem og tilbage for at løsne dem, og luft dem derefter. Undgå at folde eller krølle papiret. Ret kanterne ind på en plan overflade.

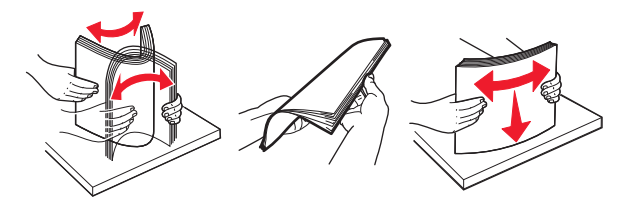

**5** Læg papirstakken med den side, der skal udskrives, nedad.

Bemærk! Kontroller, at papiret er ilagt korrekt.

 Brevpapir skal ilægges på forskellig måde, alt efter om der er installeret en valgfri hæfteefterbehandler eller ej.

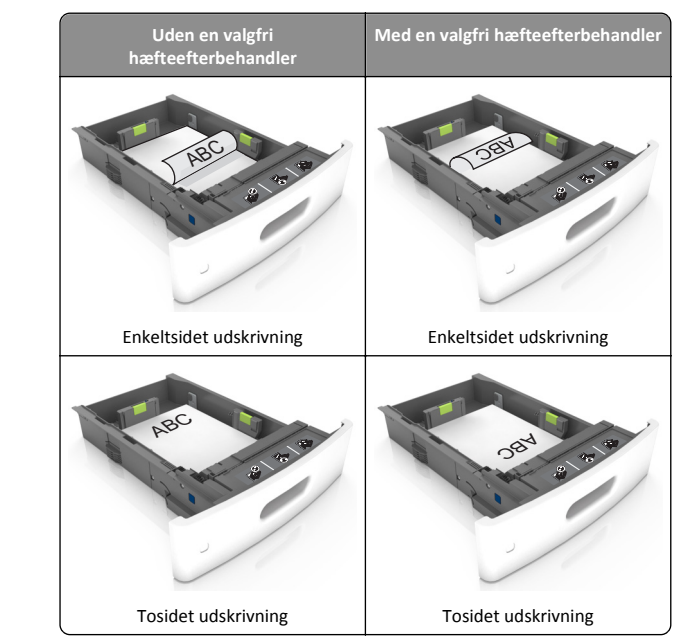

 Hvis du ilægger papir med huller til brug sammen med hæftefinisheren, skal du sørge for, at hullerne på papirets lange kant vender mod skuffens højre side.

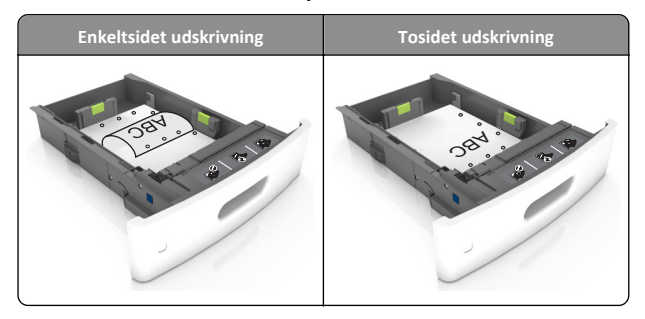

**Bemærk!** Hvis hullerne på papirets lange kant vender mod skuffens venstre side, kan der opstå papirstop.

• Skub ikke papiret ind i skuffen. Ilæg papiret som vist på billedet.

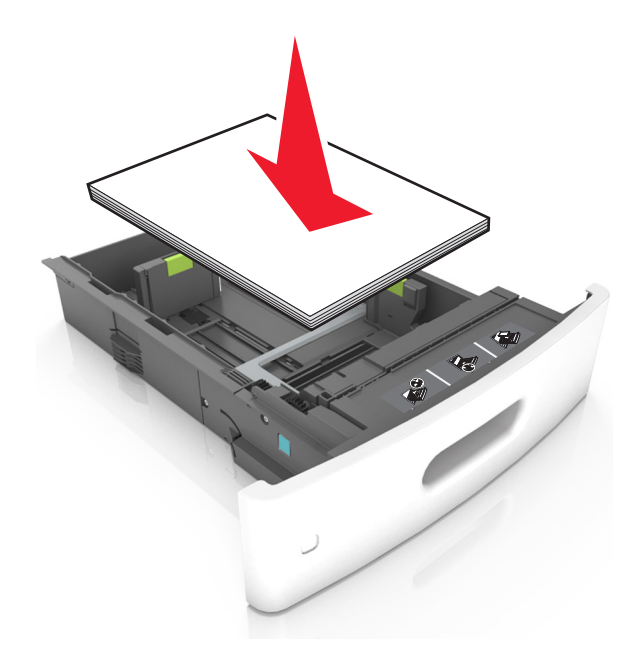

• Kontroller, at papiret er under den kraftige linje, hvilket er indikatoren for maksimal papiropfyldning.

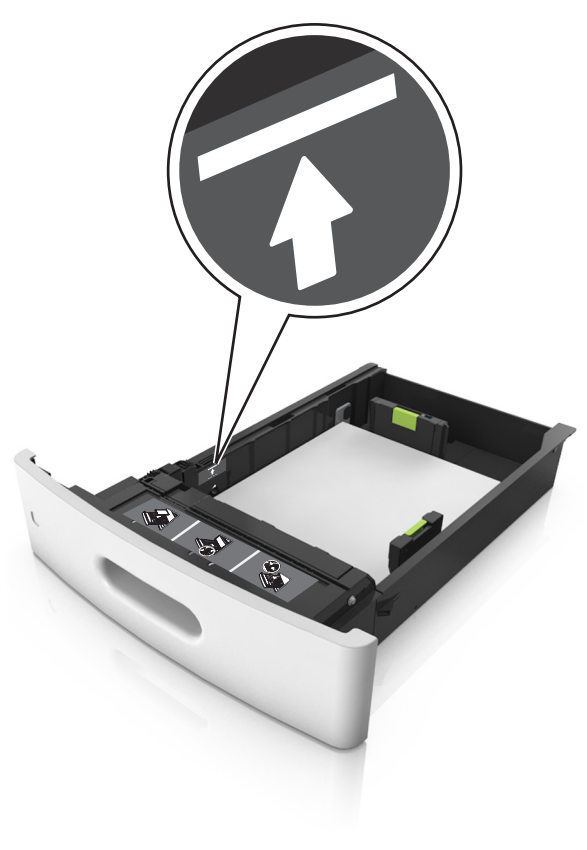

Advarsel! Potentiel skade: Hvis bakken overfyldes, kan der opstå papirstop.

 Når du bruger karton, etiketter eller andre typer specialmedier, sørg for, at papiret er under den stiplede linje, som er indikatoren for alternativ papiropfyldning.

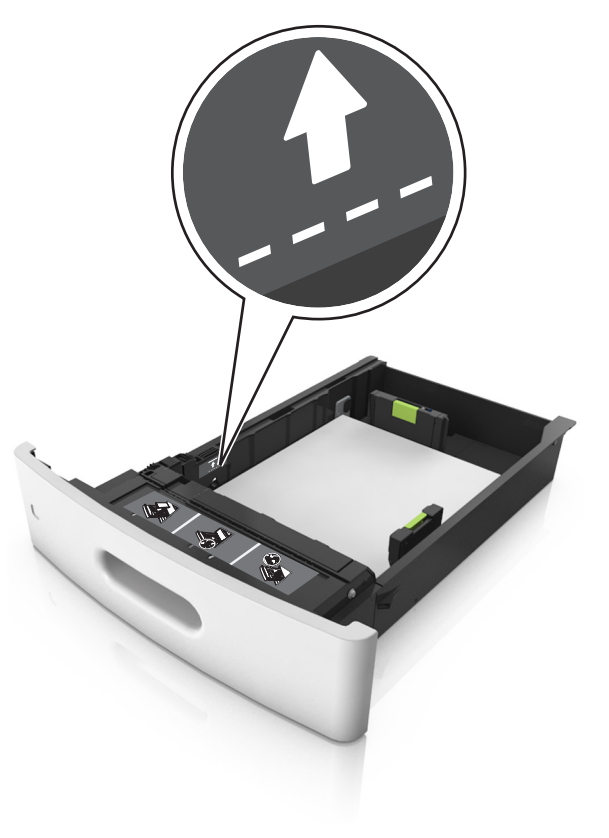

**6** Ved papir i brugerdefineret- eller universel- størrelse, justeres papirstyrene, så de rører stakkens sider let, og derefter låses længdestyret.

#### 7 Isæt skuffen.

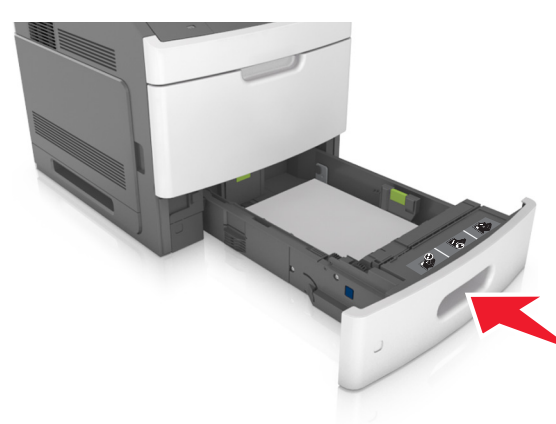

8 Indstil papirstørrelse og -type, så det svarer til det papir, der er lagt i bakken, i papirmenuen på printerens kontrolpanel.

**Bemærk!** Angiv den korrekte papirstørrelse og -type for at undgå papirstop og problemer med udskriftskvaliteten.

### Ilægning af papir i skuffen til 2100 ark

**FORSIGTIG! RISIKO FOR SKADE:** Isæt hver enkelt bakke separat for at reducere risikoen for, at udstyret bliver ustabilt. Sørg for, at alle andre skuffer er lukkede.

1 Træk bakken ud.

2 Juster bredde- og længdestyrene.

#### Ilægning af papir i A5-størrelse

**a** Træk breddestyret op, og flyt det til positionen for A5.

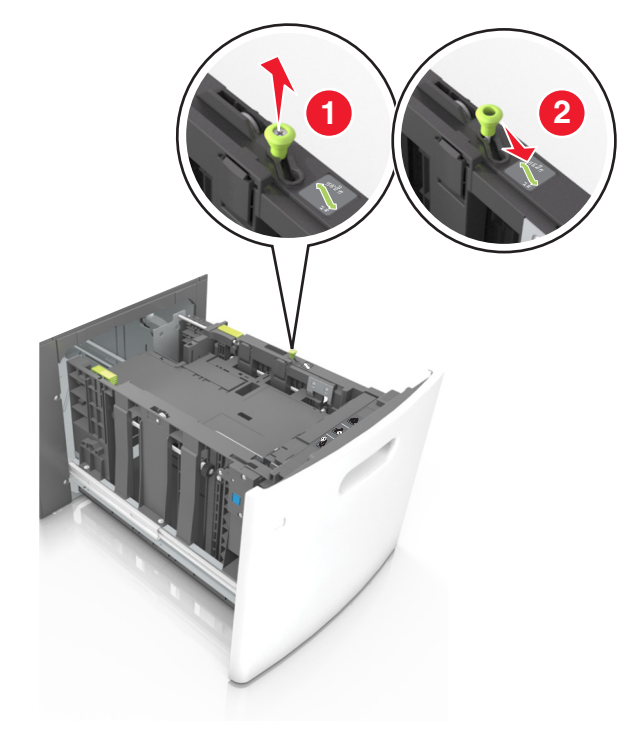

**b** Klem og skub længdestyret til positionen for A5, indtil det *klikker* på plads.

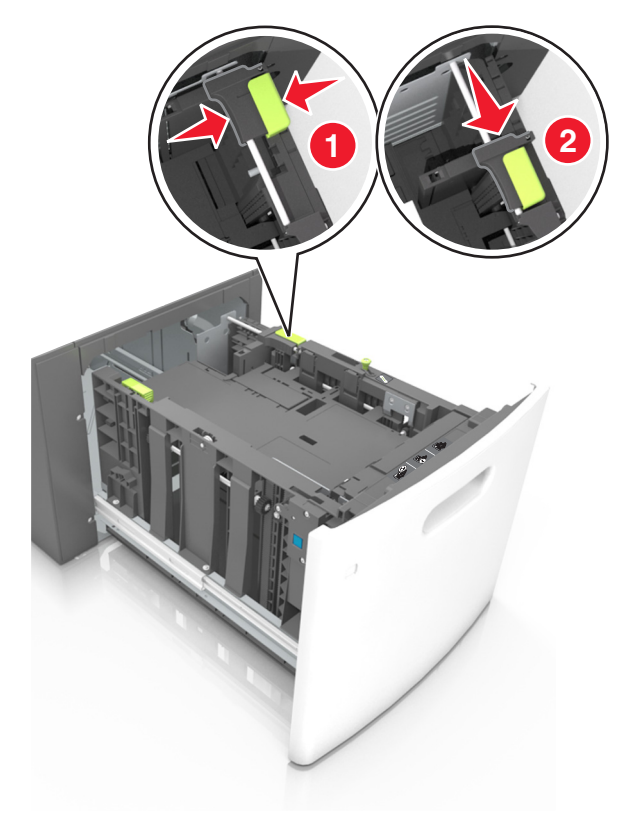

c Fjern A5-længdestyret fra dets holder.

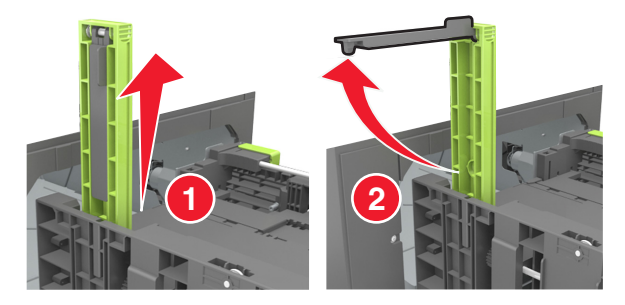

d Isæt A5-længdestyret på den plads, det er beregnet til.

**Bemærk!** Tryk på A5-længdestyret, indtil det *klikker* på plads.

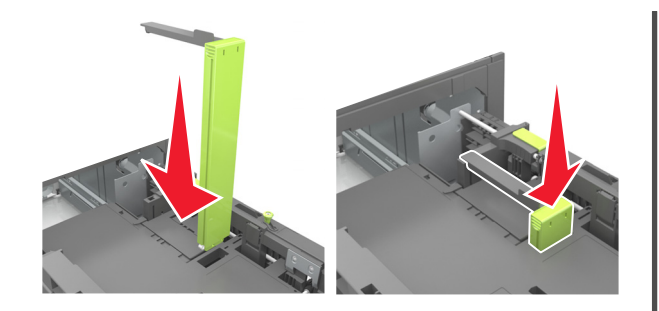

## llægning af papir i A4-, letter-, legal-, oficio- og folio-størrelse

a Træk breddestyret op, og skub det til den rigtige stilling for den papirstørrelse, der skal lægges i.

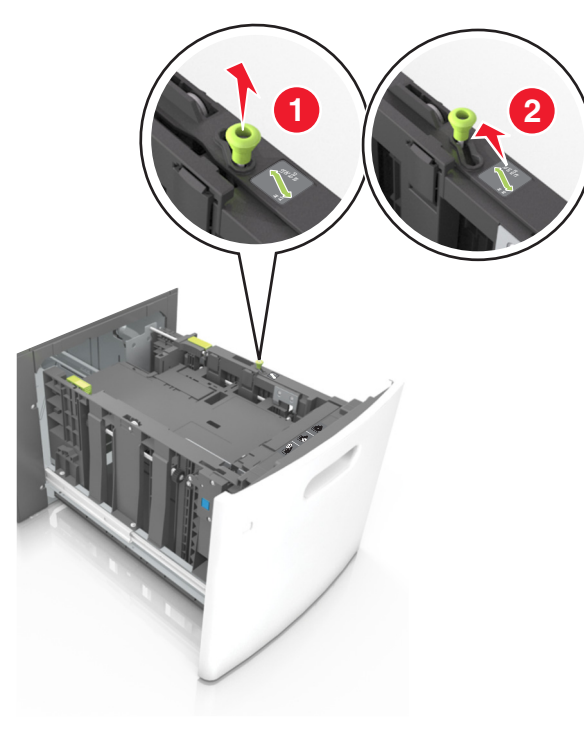

b Hvis A5-længdestyret stadig sidder på længdestyret, skal du fjerne det igen. Hvis A5-længdestyret ikke sidder på, skal du gå videre til trin d.

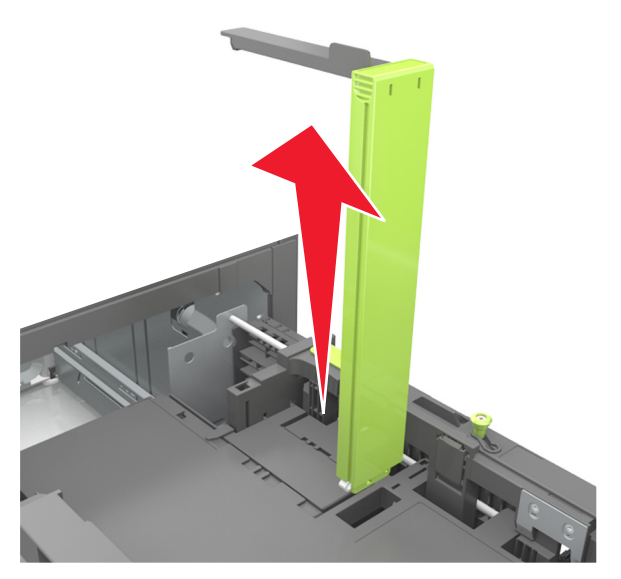

c Sæt A5-længdestyret i dets holder.

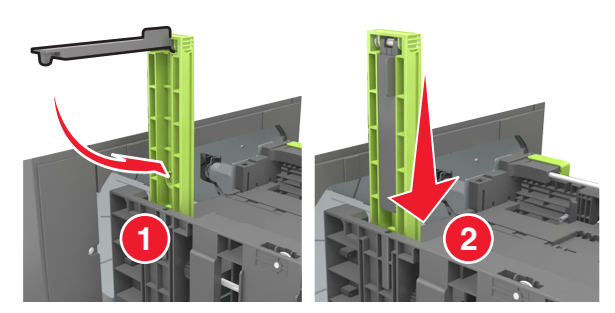

**d** Klem længdestyret sammen og skub det til den korrekte position for den størrelse papir, der skal lægges i, indtil det *klikker* på plads.

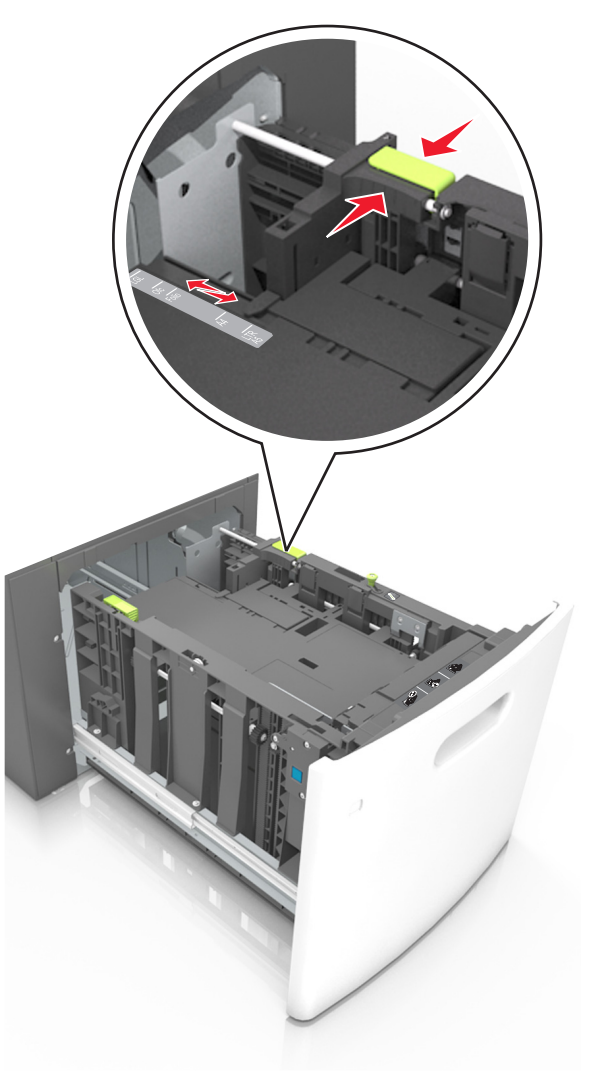

**3** Bøj og luft arkene for at løsne dem, og luft dem derefter. Undgå at folde eller krølle papiret. Ret kanterne ind på en plan overflade.

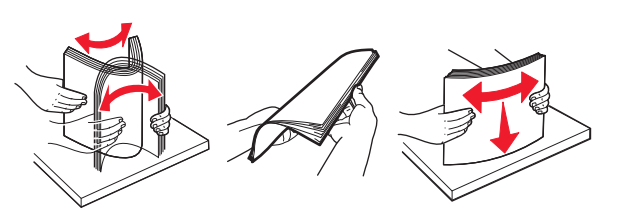

4 Læg papirstakken med den side, der skal udskrives, nedad.

Bemærk! Kontroller, at papiret er ilagt korrekt.

 Brevpapir skal ilægges på forskellig måde, alt efter om der er installeret en valgfri hæfteefterbehandler eller ej.

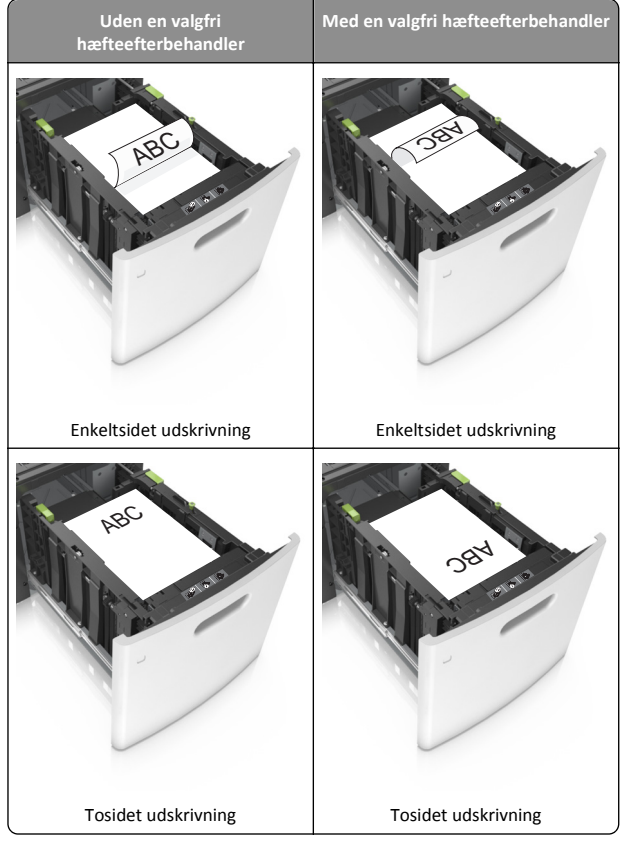

• Hvis du ilægger papir med huller til brug sammen med hæftefinisheren, skal du sørge for, at hullerne på papirets lange kant vender mod skuffens højre side.

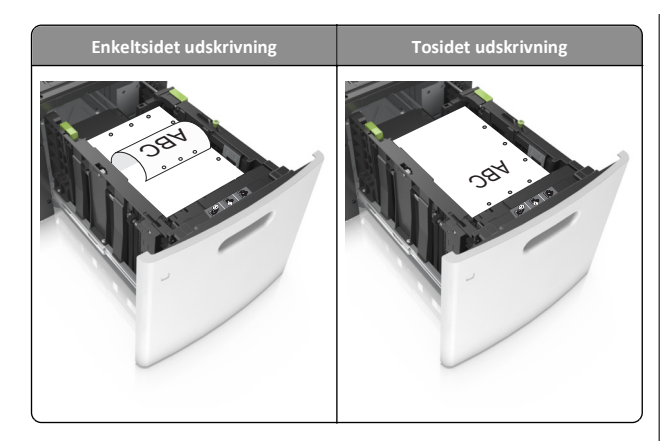

Bemærk! Hvis hullerne på papirets lange kant vender mod skuffens venstre side, kan der opstå papirstop.

• Sørg for, at papiret ikke når op til indikatoren for maksimal papiropfyldning.

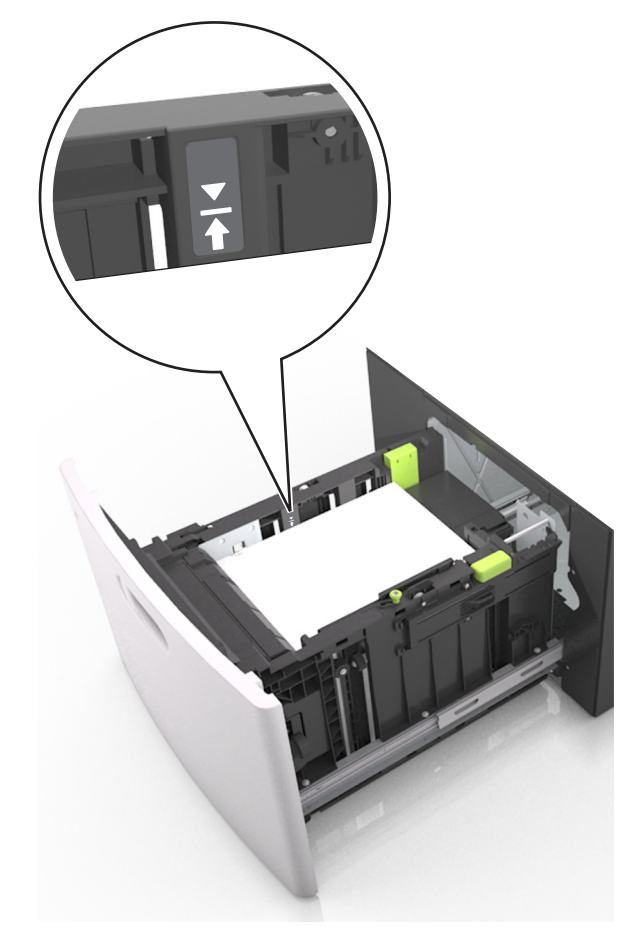

Advarsel! Potentiel skade: Hvis bakken overfyldes, kan der opstå papirstop.

5 Isæt skuffen.

Bemærk! Tryk papirstakken ned, mens du sætter bakken ind.

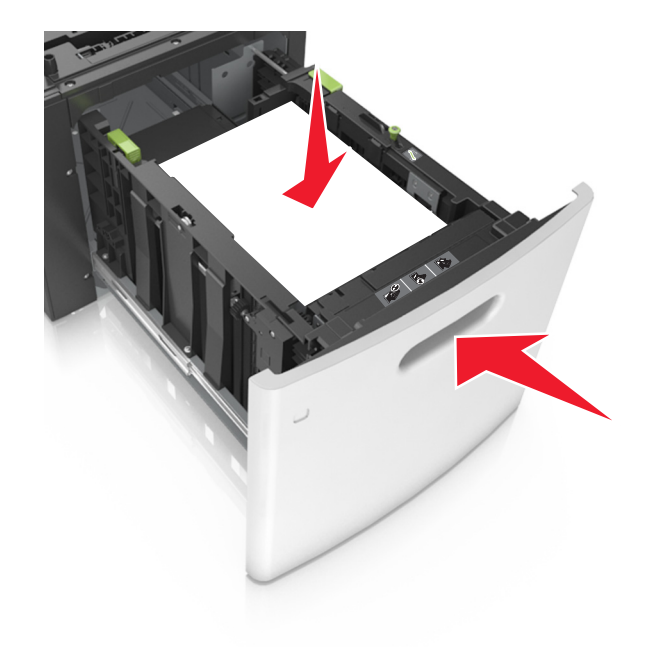

**6** Indstil størrelse og type, så det svarer til det papir, der er lagt i bakken, i papirmenuen på printerens kontrolpanel.

**Bemærk!** Angiv den korrekte papirstørrelse og -type for at undgå papirstop og problemer med udskriftskvaliteten.

## llægning af papir i MP-arkføderen

1 Træk flerformålsarkføderen ned, og åbn derefter panelet.

**Bemærk!** Undlad at ilægge papir i eller lukke MP-arkføderen, mens et job er ved at blive udskrevet.

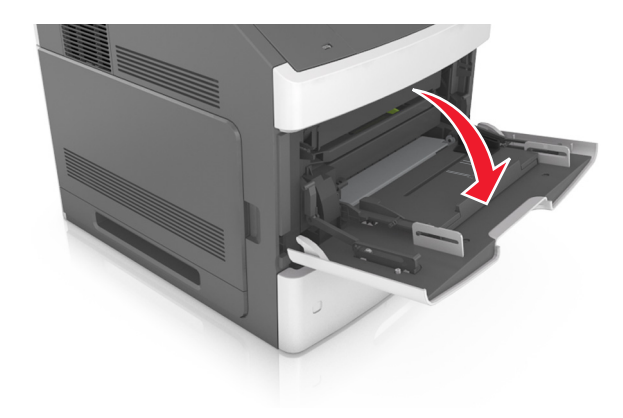

2 Træk i flerformålsarkføderens forlænger.

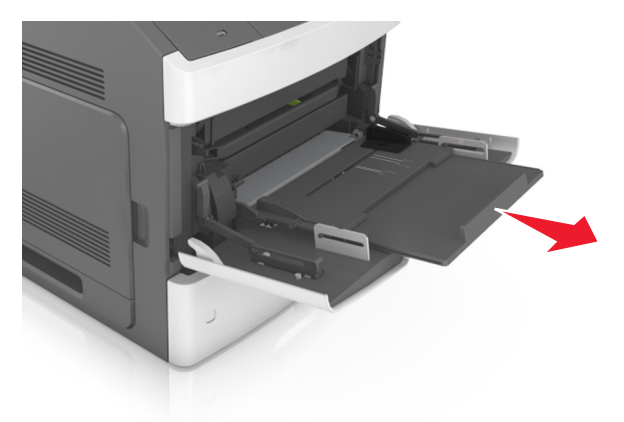

**Bemærk!** Før forlængeren forsigtigt, således at flerformålsarkføderen trækkes helt åben.

**3** Skub breddestyret til den korrekte position for den papirstørrelse, der skal lægges i.

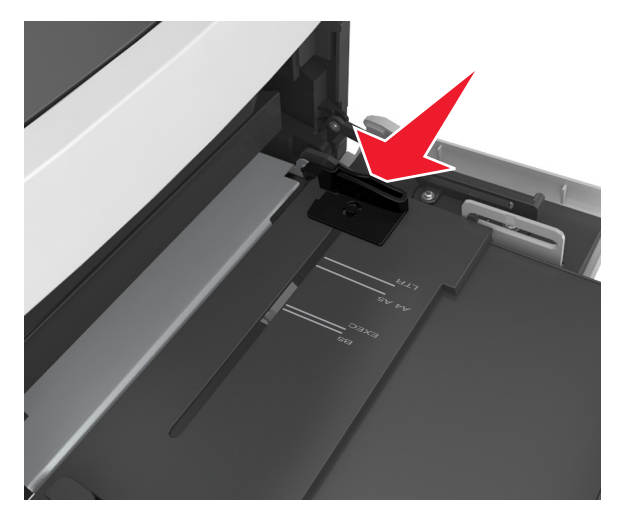

**Bemærk!** Brug papirstørrelsesindikatorerne i bunden af bakken til at placere styrene det rigtige sted.

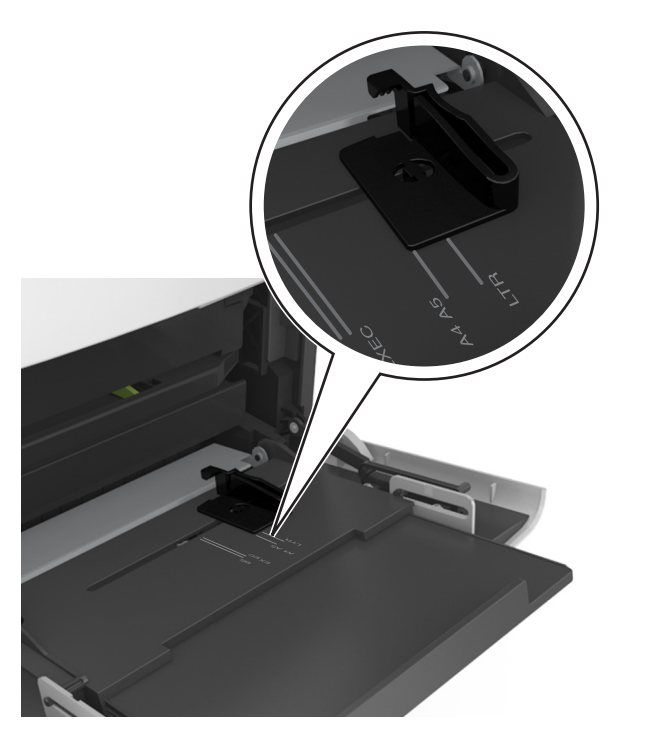

- 4 Klargør papir eller specialmedier til ilægning.
  - Bøj papirarkene frem og tilbage for at løsne dem, og luft derefter papiret. Undgå at folde eller krølle papiret. Ret kanterne ind på en plan overflade.

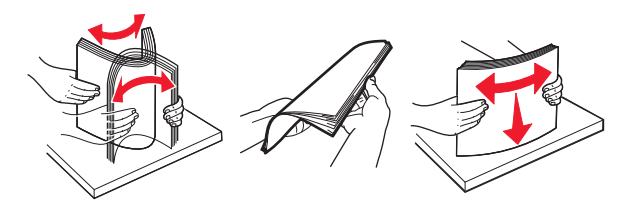

• Hold i kanterne på transparenterne, og luft dem. Ret kanterne ind på en plan overflade.

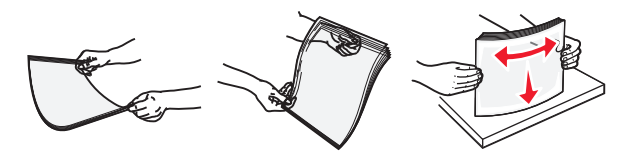

**Bemærk!** Undgå at berøre transparenternes udskriftsside. Undgå at ridse dem.

5 Ilæg papiret eller specialmediet.

**Bemærk!** Skub stakken forsigtigt ind i MP-arkføderen, indtil det møder et stop.

- Ilæg kun én størrelse og én type papir eller specialmedier ad gangen.
- Sørg for, at der er god plads til papiret i MP-arkføderen, at det ligger fladt, og at det ikke bøjes eller krølles.
- Brevpapir skal ilægges på forskellig måde, alt efter om der er installeret en valgfri hæfteefterbehandler eller ej.

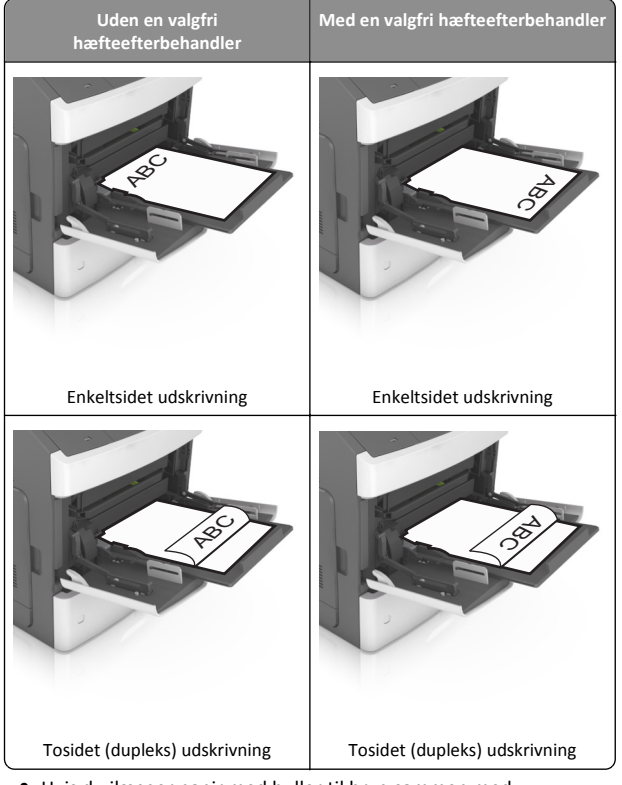

 Hvis du ilægger papir med huller til brug sammen med hæftefinisheren, skal du sørge for, at hullerne på papirets lange kant vender mod skuffens højre side.

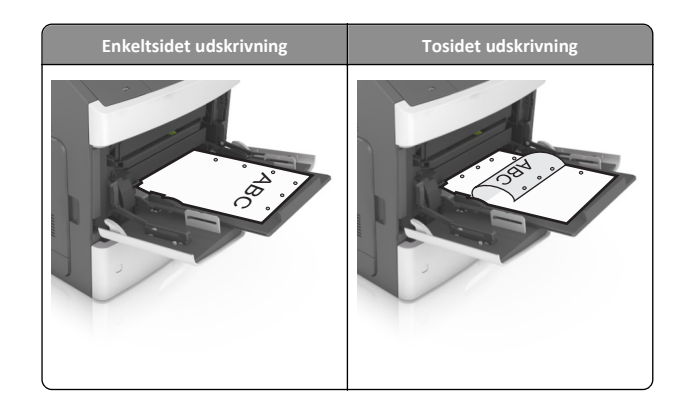

- Bemærk! Hvis hullerne på papirets lange kant vender mod skuffens venstre side, kan der opstå papirstop.
- Kontroller, at papir og specialmedier ikke overstiger indikatoren for maksimal papiropfyldning.

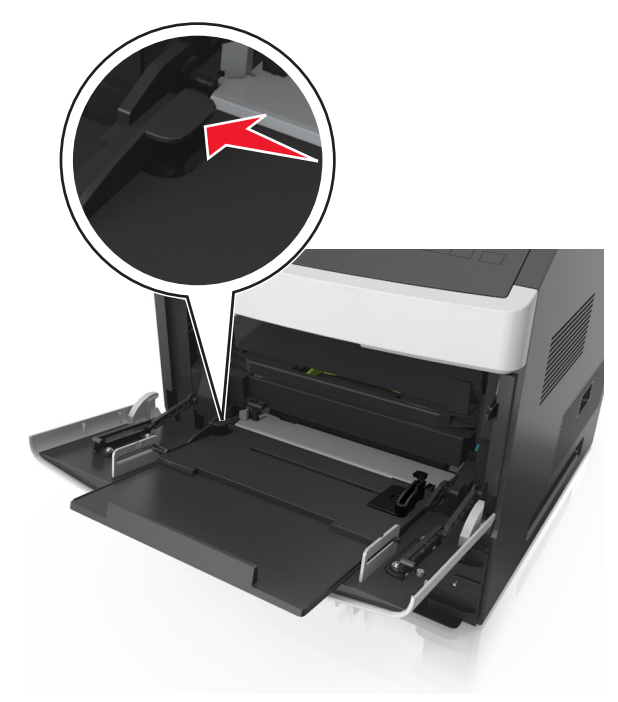

Advarsel! Potentiel skade: Hvis arkføderen overfyldes, kan der opstå papirstop.

**6** Ved papir i brugerdefineret eller universel størrelse, justeres breddestyrene, så de rører stakkens sider let.

7 Indstil papirstørrelse og -type, så det svarer til det papir, der er lagt i bakken, i papirmenuen på printerens kontrolpanel.

Bemærk! Angiv den korrekte papirstørrelse og -type for at undgå papirstop og problemer med udskriftskvaliteten.

## Skuffesammenkædning og fjernelse af skuffesammenkædning

Når indstillingerne for papirstørrelse og -type er de samme for alle skuffer, sammenkædes skufferne automatisk af printeren. Når én skuffe er tom, indføres mediet fra den næste sammenkædede skuffe. Vi anbefaler, at der gives forskellige specialtypenavne til unikke papirtyper, som f.eks. brevpapir og andre farvede almindelige papir, så bakkerne, som de ligger i, ikke automatisk sammenkædes.

### Skuffesammenkædning og fjernelse af skuffesammenkædning

**1** Åbn en webbrowser, og angiv derefter printerens IP-adresse i adressefeltet.

#### Bemærkninger:

- Se printerens IP-adresse på printerens kontrolpanel under TCP/IP i menuen Netværk/porte. IP-adressen vises som fire sæt tal, adskilt af punktummer, f.eks. 123,123.123,123.
- Hvis du bruger en proxyserver, skal du deaktivere den midlertidigt for at indlæse websiden korrekt.

#### 2 Klik på Indstillinger >Papirmenu.

- 3 Skift indstillinger for papirstørrelse og -type for de skuffer, du sammenkæder.
  - Hvis du vil sammenkæde skuffer, skal du sørge for, at begge skuffer har samme papirstørrelse og -type.
  - Hvis du vil fjerne en skuffesammenkædning, skal du sørge for, at skufferne *ikke* har samme papirstørrelse og type.

#### 4 Klik på Send.

Bemærk! Du kan også ændre indstillingerne for papirstørrelse og type fra printerens kontrolpanel. Der er flere oplysninger i "Angivelse af papirstørrelse og -type" på side 1.

Advarsel! Potentiel skade: Papiret, der er ilagt i skuffen, skal passe til papirtypenavnet, der er tildelt i printeren. Temperaturen på fuseren varierer i forhold til den angivne papirtype. Udskrivningsproblemer kan forekomme, hvis indstillingerne ikke er rigtigt konfigureret.

### Angivelse af et specialnavn til papirtypen

#### **Brug af Embedded Web Server**

1 Åbn en webbrowser, og angiv derefter printerens IP-adresse i adressefeltet.

#### Bemærkninger:

- Se printerens IP-adresse i TCP/IP-afsnittet i menuen Netværk/porte. IP-adressen vises som fire sæt tal, adskilt af punktummer. f.eks. 123.123.123.123.
- Hvis du bruger en proxyserver, skal du deaktivere den midlertidigt for at indlæse websiden korrekt.
- 2 Klik på Indstillinger >Menuen Papir >Brugerdefinerede navne.
- 3 Vælg et brugerdefineret navn, og indtast derefter et nyt specialpapirtypenavn.
- 4 Klik på Send.
- **5** Klik på **Specialtyper**, og kontroller, at navnet på den nye specialpapirtype har erstattet det brugerdefinerede navn.

#### Brug af printerens kontrolpanel

**1** Naviger til følgende via printerens kontrolpanel:

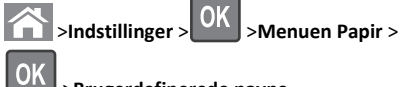

#### >Brugerdefinerede navne

2 Vælg et brugerdefineret navn, og indtast derefter et nyt specialpapirtypenavn.

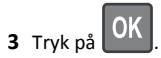

4 Tryk på Specialtyper, og kontroller, at navnet på den nye specialpapirtype har erstattet det brugerdefinerede navn.

### Tildeling af et specialpapirtypenavn

#### **Brug af Embedded Web Server**

1 Åbn en webbrowser, og angiv derefter printerens IP-adresse i adressefeltet.

#### Bemærkninger:

 Se printerens IP-adresse i TCP/IP-afsnittet i menuen Netværk/Porte. IP-adressen vises som fire sæt tal, adskilt af punktummer, f.eks. 123,123.123,123.

- Hvis du bruger en proxyserver, skal du deaktivere den midlertidigt for at indlæse websiden korrekt.
- 2 Klik på Indstillinger >Menuen Papir >Brugerdefinerede navne.
- 3 Angiv et navn til papirtypen, og klik derefter på Send.
- 4 Vælg et specialnavn, og godkend, at den korrekte papirtype er tilkynttet specialnavnet.

Bemærk! Almindeligt papir er standardindstillingen for papirtype til alle brugerdefinerede specialnavne.

#### Brug af printerens kontrolpanel

**1** Naviger til følgende via printerens kontrolpanel:

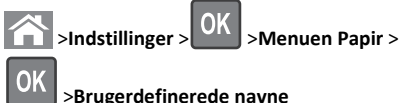

2 Angiv et navn til papirtypen, og tryk derefter på

### Tildeling af en specialpapirtype

#### **Brug af Embedded Web Server**

1 Åbn en webbrowser, og angiv derefter printerens IP-adresse i adressefeltet.

#### Bemærkninger:

- Se printerens IP-adresse i TCP/IP-afsnittet i menuen Netværk/porte. IP-adressen vises som fire sæt tal, adskilt af punktummer, f.eks. 123,123.123,123.
- Hvis du bruger en proxyserver, skal du deaktivere den midlertidigt for at indlæse websiden korrekt.
- 2 Klik på Indstillinger >Menuen Papir >Specialtyper.
- **3** Vælg et specialpapirtypenavn, og vælg derefter en papirtype.

Bemærk! Papir er standardindstillingen for papirtype for alle brugerdefinerede specialnavne.

4 Klik på Send.

#### Brug af printerens kontrolpanel

**1** Naviger til følgende via printerens kontrolpanel:

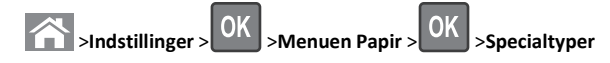

2 Vælg et specialpapirtypenavn, og vælg derefter en papirtype.

**Bemærk!** Papir er standardindstillingen for papirtype for alle brugerdefinerede specialnavne.

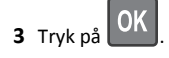

## Udskriver

### Udskrivning af et dokument

- 1 Indstil papirtypen og -størrelse, så den svarer til det ilagte papir, i menuen Papir i kontrolpanelet.
- 2 Send udskriftsjobbet:

#### **Til Windows-brugere**

- a Klik på Filer >Udskriv i et åbent dokument.
- Klik på Egenskaber, Indstillinger, Indstillinger eller
   Opsætning.
- c Juster indstillingerne, om nødvendigt.
- d Klik på OK >Udskriv.

#### Til Macintosh-brugere

- a Tilpas indstillingerne i dialogboksen Sidelayout:
  - 1 Vælg Filer >Sideopsætning, mens du har et dokument åbnet.
  - **2** Vælg en papirstørrelse, eller opret en brugerstørrelse, der passer til det ilagte papir.
  - 3 Klik på OK.
- **b** Tilpas indstillingerne i dialogboksen Udskriv:
  - Vælg Filer >Udskriv, mens du har et dokument åbnet. Klik om nødvendigt på visningstrekanten for at se flere indstillinger.
  - **2** Fra dialogboksen Udskrivning og pop-op menuen, justeres indstillingerne efter behov.

**Bemærk!** For at udskrive på en specifik størrelse eller type af papir skal du justere papirstørrelsen eller typen af indstilling, så den passer til det ilagte papir, eller vælge en passende skuffe eller arkføder.

3 Klik på Udskriv.

### justere tonersværtningsgrad

#### Brug af Embedded Web Server

1 Åbn en webbrowser, og angiv derefter printerens IP-adresse i adressefeltet.

#### Bemærkninger:

- Se printerens IP-adresse i TCP/IP-afsnittet i menuen Netværk/porte. IP-adressen vises som fire sæt tal, adskilt af punktummer, f.eks. 123,123,123,123.
- Hvis du bruger en proxyserver, skal du deaktivere den midlertidigt for at indlæse websiden korrekt.
- 2 Klik på Indstillinger >Printerindstillinger >Menuen Kvalitet >Tonersværtning.
- 3 Juster tonersværtningsgraden, og klik derefter på Send.

#### Brug af printerens kontrolpanel

**1** Naviger til følgende via printerens kontrolpanel:

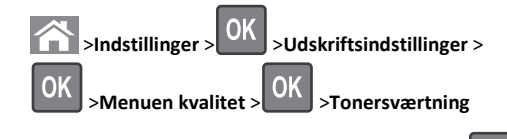

2 Juster tonersværtningsgraden, og tryk derefter på

### Understøttede flashdrev og filtyper

#### Bemærkninger:

- Flashdrev med høj hastighed skal understøtte standarden for fuld USB-hastighed. USB-enheder med lav hastighed understøttes ikke.
- USB-flashdrev skal understøtte FAT-filsystemet (File Allocation Tables). Enheder, der er formateret med NTFS (New Technology File System) eller et andet filsystem, understøttes ikke.

| Anbefalede flash-drev                                                                                                    | Filtype                                                                                                    |
|----------------------------------------------------------------------------------------------------|----------------------------------------------------------------------------------------------------|
| Der er blevet afprøvet og godkendt mange flashdrev til brug<br>sammen med denne printer. Kontakt det sted, hvor du<br>købte printeren, for at få yderligere oplysninger. | Dokumenter:<br>,pdf<br>,xps<br>B&illeder:<br>,dcx<br>,gif<br>,jpeg ellerjpg<br>,pcx<br>,tiff ellertif<br>,png<br>,fls |

## Udskrivning fra et flashdrev

#### Bemærkninger:

- For at udskrive en krypteret PDF-fil bliver du bedt om at indtaste filadgangskoden fra printerens kontrolpanel.
- Du kan ikke udskrive filer, som du ikke har udskriftstilladelse til.
- **1** Sæt et flashdrev i USB-porten.

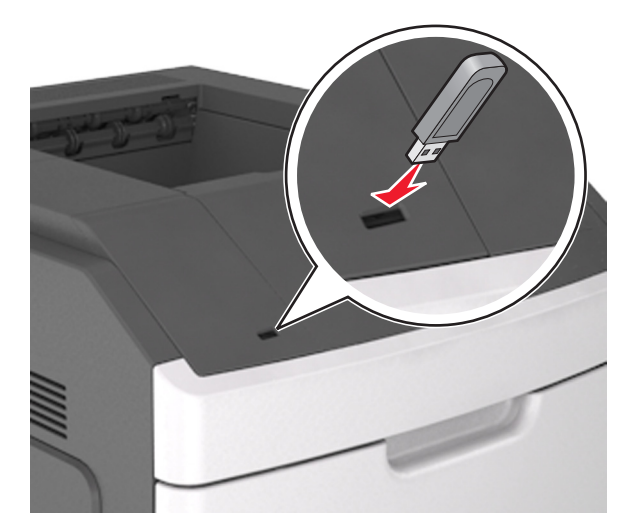

Bemærkninger:

 Der vises et ikon for flashdrevet på printerens kontrolpanel og på ikonet for tilbageholdte job, når der isættes et flashdrev.

- Hvis du sætter flashdrevet i, og der samtidig er opstået et problem med printeren, f.eks. papirstop, ignorerer printeren flashdrevet.
- Hvis du sætter flashdrevet i, mens printeren behandler andre job, vises meddelelsen I brug. Når disse udskriftsjob er behandlet, kan du få brug for at se listen over tilbageholdte job for at udskrive dokumenter fra flashdrevet.

Advarsel! Potentiel skade: Rør ikke ved printeren eller det viste område på flashdrevet, mens der aktivt udskrives eller læses fra hukommelsesenheden, eller der skrives til den. Du kan miste data.

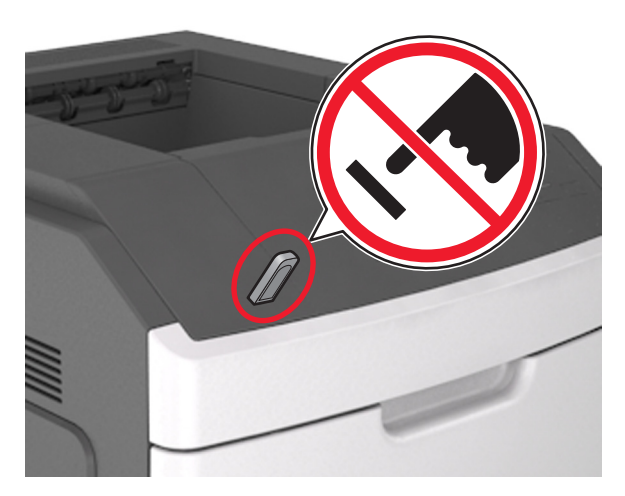

- 2 I printerens kontrolpanel skal du vælge det dokument, du vil udskrive.
- **3** Tryk på venstre eller højre piletast for at angivet antallet af kopier,

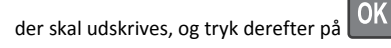

#### Bemærkninger:

- Tag ikke flashdrevet ud af USB-porten, før dokumentet er færdigudskrevet.
- Hvis du lader flashdrevet sidde i printeren efter at have forladt det første USB-menuskærmbillede, kan du få adgang til tilbageholdte job fra printerens kontrolpanel for at udskrive filer fra flashdrevet.

## Annullering af et udskriftsjob

## Annullering af et udskriftsjob fra printerens kontrolpanel

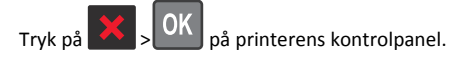

#### Annullering af et udskriftsjob fra computeren

#### **Til Windows-brugere**

1 Åben mappen Printere.

#### Windows 8

Fra søgesymbolet skrives Kør, og naviger derefter til:

Apps-liste >Kør > indtast kontroller printere >OK

#### I Windows 7 eller tidligere

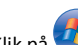

- a Klik på 💯, eller klik på Start, og klik derefter på Kør.
- b I boksen Start søgning eller Kør skal du indtaste kontroller printere.
- c Tryk på Enter, eller klik på OK.
- 2 Dobbeltklik på printerikonet.
- 3 Markér det udskriftsjob, du ønsker at annullere.
- 4 Klik på Slet.

#### **Til Macintosh-brugere**

- **1** I Apple-menuen skal du navigere til en af følgende:
  - Systemindstillinger >Udskriv & Scan > vælg din printer >Åbn printerkø
  - Systemindstillinger >Udskriv & Fax > vælg din printer >Åbn printerkø
- 2 Fra printervinduet skal du vælge det udskriftsjob, du vil annullere, og derefter slette det.

## Fjerne papirstop

Vælg omhyggeligt papir og specialmedier, og ilæg dem derefter korrekt for at forebygge de fleste papirstop. Der er flere oplysninger i "Undgå papirstop" på side 12. Følg trinene i dette kapitel, hvis der opstår papirstop. **Bemærk!** Genopret ved stop er som standard indstillet til Auto. Printeren genudskriver fastklemte sider, medmindre den påkrævede hukommelse til at tilbageholde siden skal bruges til andre printeropgaver.

## Undgå papirstop

#### llæg papiret korrekt

• Kontroller, at papiret ligger plant i skuffen.

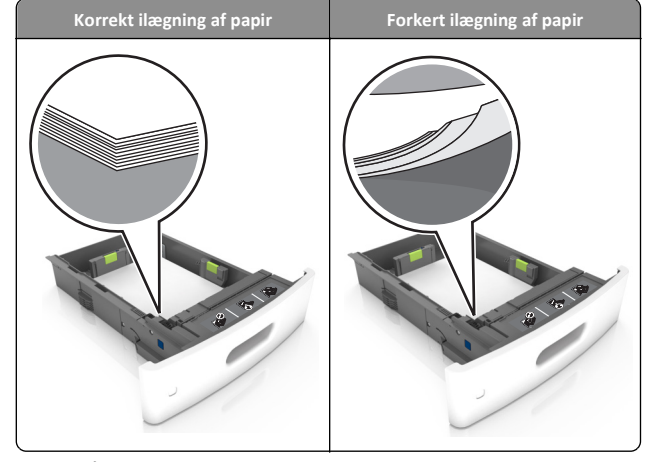

- Du må ikke fjerne en skuffe, mens printeren udskriver.
- Du må ikke lægge papir i en skuffe, mens printeren udskriver. Læg papir i bakken før udskrivning, eller vent på, at du bliver bedt om det.
- Du må ikke ilægge for meget papir. Sørg for, at stakken ikke når op til indikatoren for maksimal papiropfyldning.

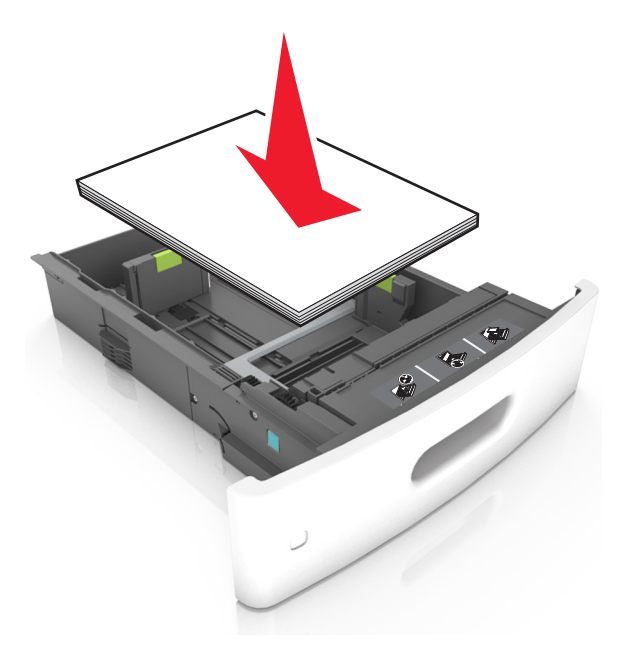

- Kontroller, at styrene i papirskuffen eller MP-føderen er korrekt placeret, og ikke trykker hårdt mod papiret.
- Skub skuffen helt ind i printeren, når papiret er lagt i.
- Hvis du ilægger papir med huller til brug sammen med hæftefinisheren, skal du sørge for, at hullerne på papirets lange kant vender mod skuffens højre side. Se afsnittet "llægning af papir og specialmedier" i Brugervejledningen for at få flere oplysninger.

## Papiret skal indføres korrekt i postkassebakkerne (option)

• Ved brug af papir i A4-, folio- eller legal-størrelse skal det kontrolleres, at bakkeforlængeren er justeret, således at papiret rammer bakken korrekt.

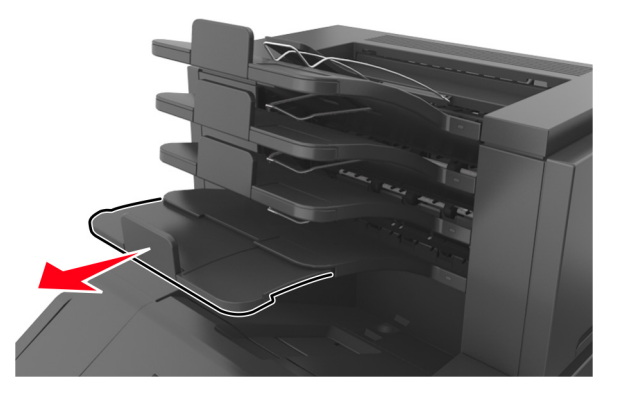

#### Bemærkninger:

- Hvis bakkeforlængeren er kortere end den papirstørrelse, du udskriver på, vil der opstå papirstop i postkassebakken. Hvis du f.eks. udskriver på papir i Legal-størrelse, og bakkeforlængeren er indstillet til Letter-størrelse, opstår der papirstop.
- Hvis bakkeforlængeren er længere end den papirstørrelse, du udskriver på, bliver kanterne ujævne, og papiret stables ikke rigtigt. Hvis du f.eks. udskriver på papir i Letterstørrelse, og bakkeforlængeren er indstillet til Legalstørrelse, stables papiret ikke rigtigt.
- Hvis du har brug for at lægge papir tilbage i postkassebakken, skal du lægge papiret under bakkearmen og skubbe papiret helt tilbage.

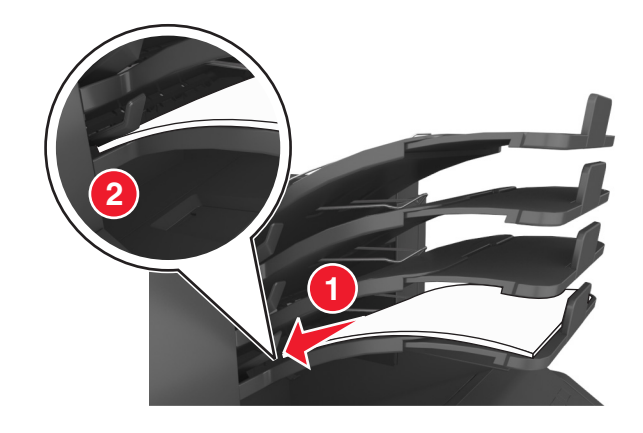

**Bemærk!** Hvis papiret ikke anbringes under bakkearmen, opstår der papirstop på grund af en overfyldt bakke.

#### Anvend det anbefalede papir

- Brug kun det anbefalede papir eller specialmedie.
- Læg ikke rynket, krøllet eller fugtigt papir i bakkerne.
- Bøj arkene frem og tilbage for at løsne dem, og luft dem derefter. Undgå at folde eller krølle papiret. Ret kanterne ind på en plan overflade.

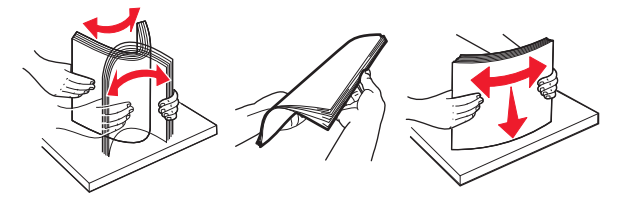

- Anvend ikke papir, der er klippet eller beskåret manuelt.
- Bland ikke papir af forskellige størrelser, vægt eller typer i den samme skuffe.
- Kontroller, at papirstørrelsen og -typen er angivet korrekt på computeren eller printerens kontrolpanel.
- Opbevar papiret i overensstemmelse med fabrikantens anbefalinger.

## Om meddelelser om papirstop og papirstoppets placering

Hvis der opstår papirstop, vises en meddelelse om papirstoppets placering på printerdisplayet sammen med oplysninger om, hvordan papirstoppet afhjælpes. Åbn de låger, dæksler og skuffer, der er angivet på displayet, for at fjerne papirstoppet.

#### Bemærkninger:

- Hvis Papirstophjælp er indstillet til Til, vises Kasserer sider på displayet, og printeren fører tomme eller delvist udskrevne sider ud i standardbakken, når en fastklemt side er fjernet. Undersøg, om udskriften har tomme sider.
- Hvis Genopret ved stop er indstillet til Til eller Auto, udskriver printeren de fastklemte sider igen. Indstillingen Auto udskriver fastklemter sider igen, hvis der er nok ledig printerhukommelse.

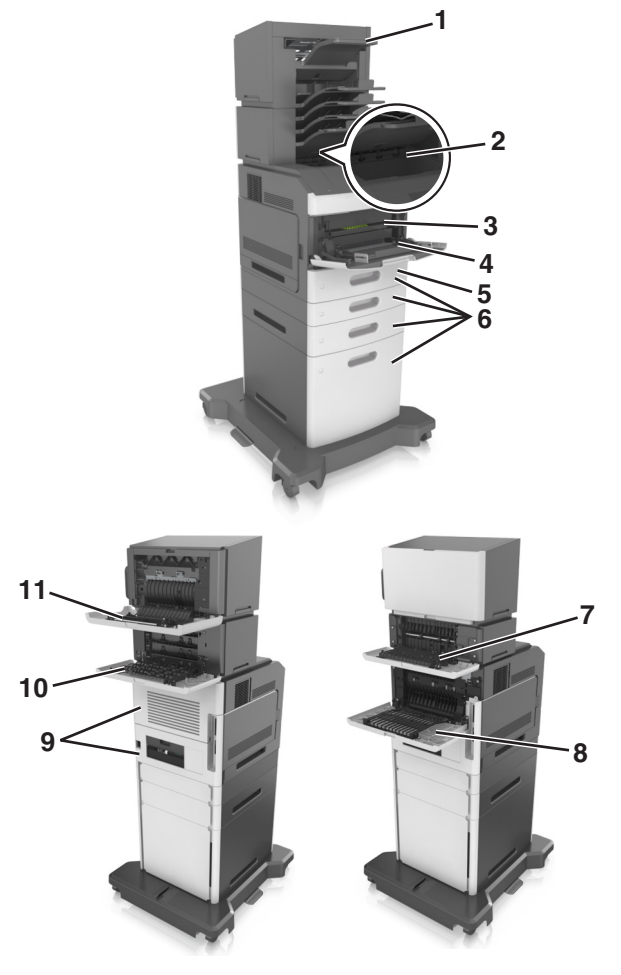

|   | Områder med<br>papirstop | Printermeddelelse                                                                                           | Gør følgende                                                                                                    |
|---|--------------------------|----------------------------------------------------------------------------------------------------|----------------------------------------------------------------------------------------------------|
| 1 | Hæftefinisher            | [x]-side stop, fjern papir,<br>åbn panelet til<br>hæfteenheden. Lad<br>papiret ligge i<br>bakken. [455–457] | Fjern papiret fra<br>hæfteenhedens bakke,<br>åbn lågen til<br>hæfteenheden, tag<br>hæftekassetten ud, og<br>fjern derefter de<br>fastklemte<br>hæfteklammer. |
| 2 | Standardbakke            | [x]-sidestop, fjern stop i<br>standardbakke. [203]                                                          | Fjern papir, der sidder<br>fast i standardbakken.                                                                                                    |

|    | Områder med<br>papirstop                     | Printermeddelelse                                                                                    | Gør følgende                                                                                                    |
|----|----------------------------------------------|----------------------------------------------------------------------------------------------------|----------------------------------------------------------------------------------------------------|
| 3  | Inden i printeren.                           | [x]-sidestop, løft<br>frontdækslet for at<br>fjerne patronen. [200–<br>201]                          | Åbn frontdækslet og<br>MP-arkføderen, tag<br>tonerpatronen og<br>billedenheden ud, og<br>fjern derefter det<br>fastklemte papir. |
| 4  | MP arkføder                                  | [x]-sidestop, ryd manuel<br>arkføder. [250]                                                          | Fjern alt papir fra MP-<br>arkføderen, og fjern<br>derefter det fastklemte<br>papir.                                             |
| 5  | Dupleksområde                                | [x]-sidestop, fjern skuffe<br>1 for at rydde<br>dupleks. [235–239]                                   | Træk skuffe 1 helt ud,<br>skub den forreste<br>dupleksplade ned, og<br>fjern derefter det<br>fastklemte papir.                   |
| 6  | Bakker                                       | [x]-sidestop, åbn<br>skuffe [x]. [24x]                                                               | Træk den angivne skuffe<br>ud, og fjern derefter det<br>fastklemte papir.                                                        |
| 7  | Outputexpander                               | [x]-papirstop, fjern<br>papir, åbn bagpanel til<br>expander. Lad papiret<br>ligge i bakken. [41y.xx] | Åbn bagpanelet til<br>outputexpanderen, og<br>fjern derefter det<br>fastklemte papir.                                            |
| 8  | Øverste bagpanel                             | [x]-sidestop, åbn<br>øverste bagpanel. [202]                                                         | Åbn bagpanelet på<br>printeren, og fjern<br>derefter det fastklemte<br>papir.                                                    |
| 9  | Øverste panel og<br>bageste<br>dupleksområde | [x]-sidestop, åbn<br>øverste og nederste<br>bagpanel. [231–234]                                      | Åbn bagpanelet på<br>printeren og det<br>bageste<br>dupleksområde, og<br>fjern derefter det<br>fastklemte papir.                 |
| 10 | Mailbox                                      | [x]-sidestop, fjern papir,<br>åbn bagpanel til<br>postkasse. Lad papiret<br>ligge i bakken. [43y.xx] | Åbn bagpanelet til<br>postkassen, og fjern<br>derefter det fastklemte<br>papir.                                                  |
| 11 | Hæftefinishers<br>bagpanel                   | [x]-sidestop, fjern papir,<br>åbn bagpanel til<br>finisher. Lad papiret<br>ligge i bakken. [451]     | Åbn bagpanelet til<br>hæftefinisheren, og<br>fjern derefter det<br>fastklemte papir.                                             |

# [x]-sidestop, løft frontdækslet for at fjerne patronen [200–201]

FORSIGTIG! VARM OVERFLADE: Printeren kan være varm indvendig. For at formindske risikoen for skader pga. en varm komponent skal overfladen køle ned, før du rører den.

1 Løft frontdækslet, og træk MP-arkføder-panelet ned.

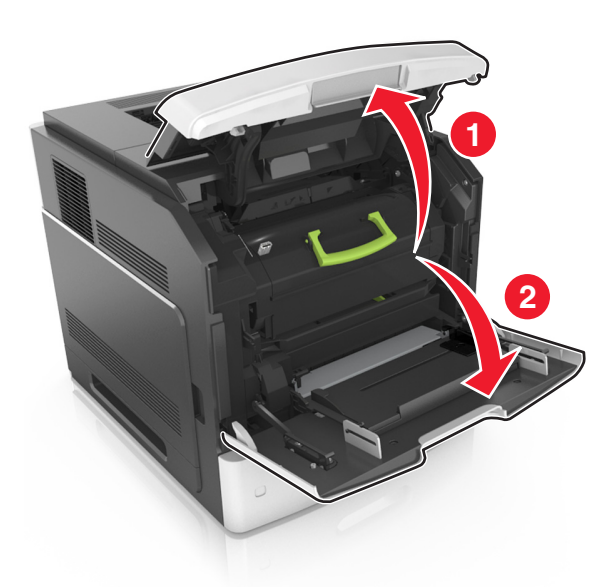

#### 2 Løft det blå håndtag, og træk tonerpatronen ud af printeren.

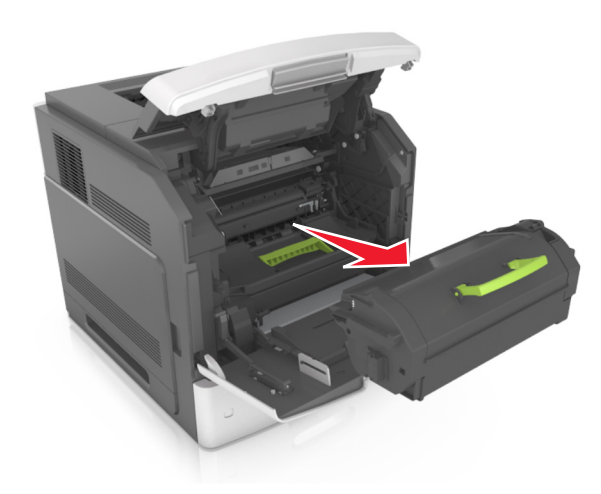

- **3** Sæt patronen til side.
- 4 Løft det blå håndtag, og træk billedenheden ud af printeren.

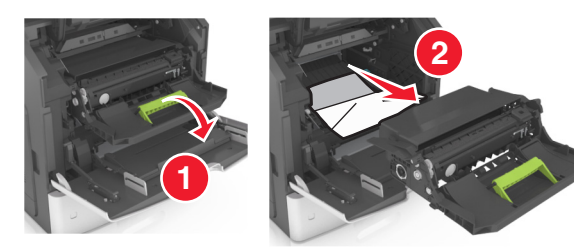

**5** Anbring billedenheden på en flad, jævn overflade.

Advarsel! Potentiel skade: Billedenheden må ikke udsættes for direkte lys i mere end ti minutter. Hvis produktet udsættes for lys i længere tid, kan det skabe problemer med udskriftskvaliteten.

**Advarsel! Potentiel skade:** Undgå at berøre fotokonduktortromlen. Hvis du gør det kan det påvirke udskriftskvaliteten på fremtidige udskriftsjob.

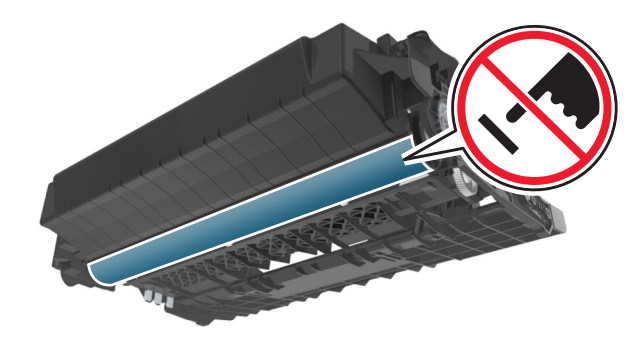

- **6** Træk det fastklemte papir forsigtigt til højre, og fjern det fra printeren.
  - Bemærk! Sørg for at fjerne alle papirdele.

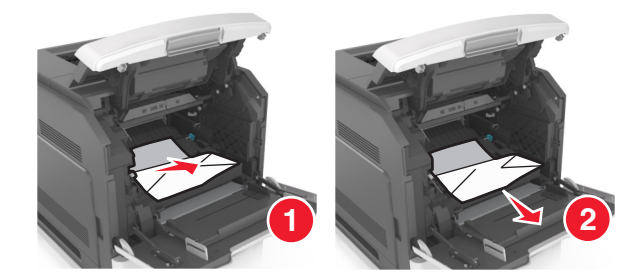

Advarsel! Potentiel skade: Det fastklemte papir kan være dækket af toner, som kan give pletter på tøjet og huden.

7 Installer billedenheden.

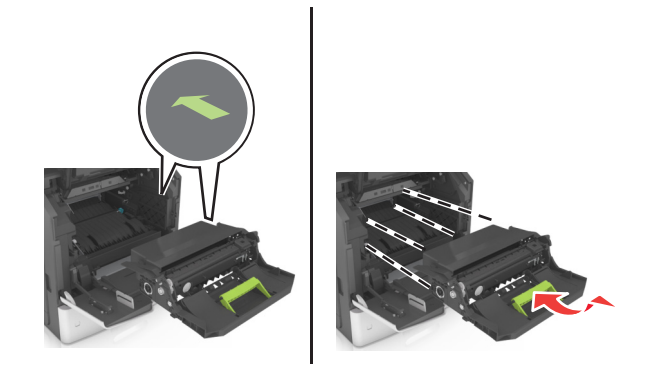

Bemærk! Brug pilene på siden af printeren som rettesnor.

8 Indsæt patronen i printeren, og skub det blå håndtag tilbage på plads.

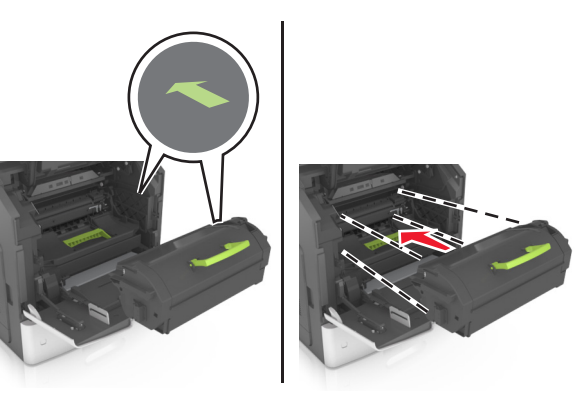

Bemærkninger:

- Juster pilene på tonerpatronen i forhold til pilene på printeren.
- Sørg for, at patronen er skubbet helt ind.
- **9** Luk panelet til MP-arkføderen og frontdækslet.

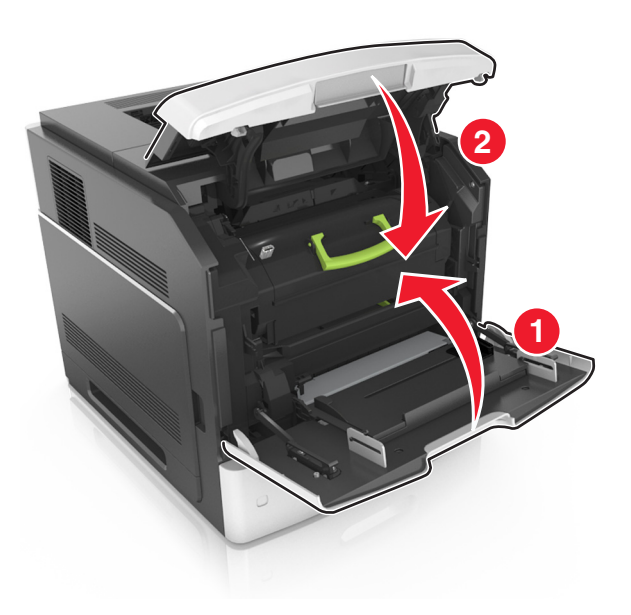

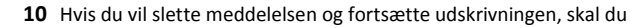

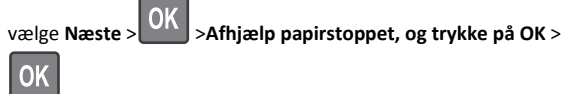

## [x]-sidestop, åbn øverste bagpanel [202]

FORSIGTIG! VARM OVERFLADE: Printeren kan være varm indvendig. For at formindske risikoen for skader pga. en varm komponent skal overfladen køle ned, før du rører den.

**1** Træk bagpanelet ned.

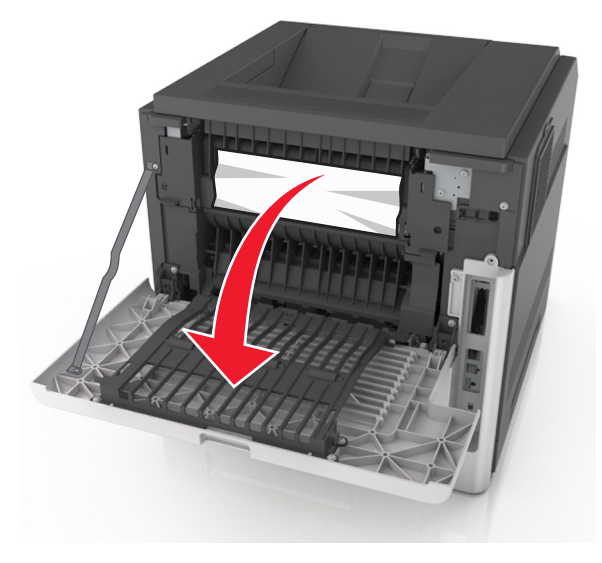

**2** Tag fat i det fastsiddende papir i hver side, og træk det derefter forsigtigt ud.

Bemærk! Sørg for at fjerne alle papirdele.

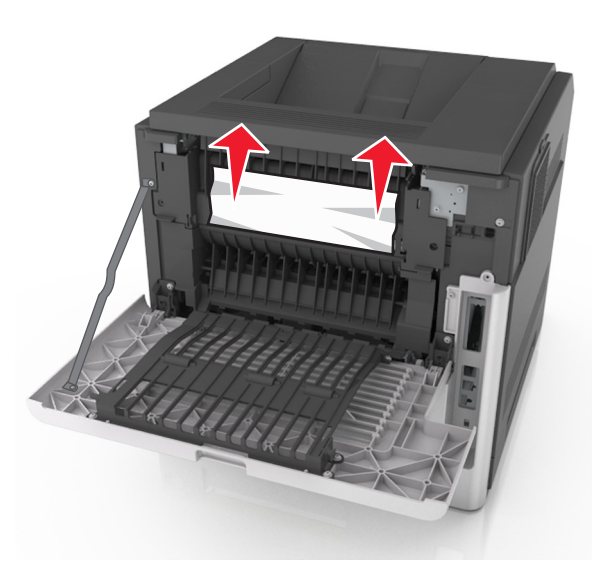

- 3 Luk bagpanelet.
- 4 Hvis du vil slette meddelelsen og fortsætte udskrivningen, skal du
  - OK >Afhjælp papirstoppet, og trykke på OK > vælge Næste >

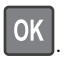

## [x]-sidestop, åbn øverste og nederste

bagpanel [231–234]

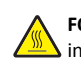

FORSIGTIG! VARM OVERFLADE: Printeren kan være varm indvendig. For at formindske risikoen for skader pga. en varm komponent skal overfladen køle ned, før du rører den.

1 Træk bagpanelet ned.

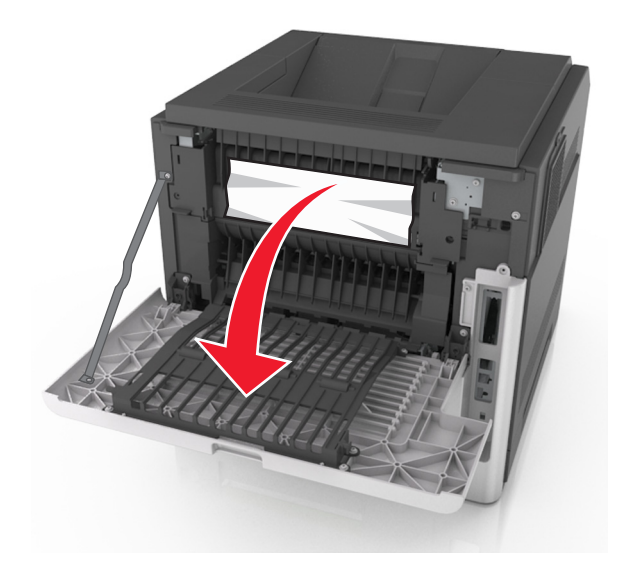

2 Tag fat i det fastsiddende papir i hver side, og træk det derefter forsigtigt ud.

Bemærk! Sørg for at fjerne alle papirdele.

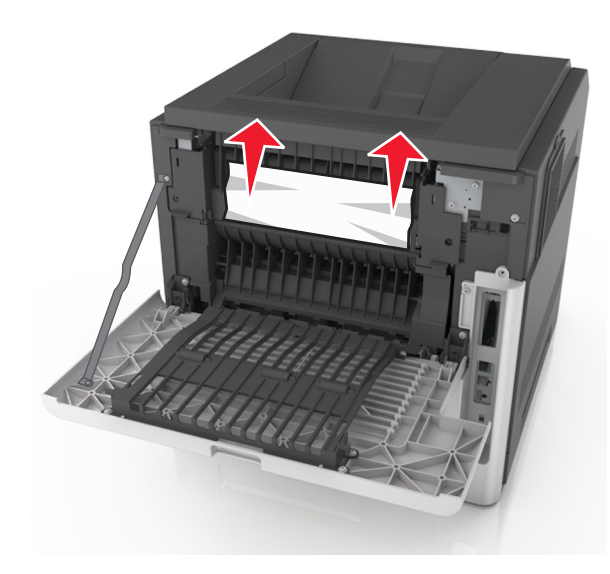

3 Luk bagpanelet.

**4** Skub bag på standardskuffen.

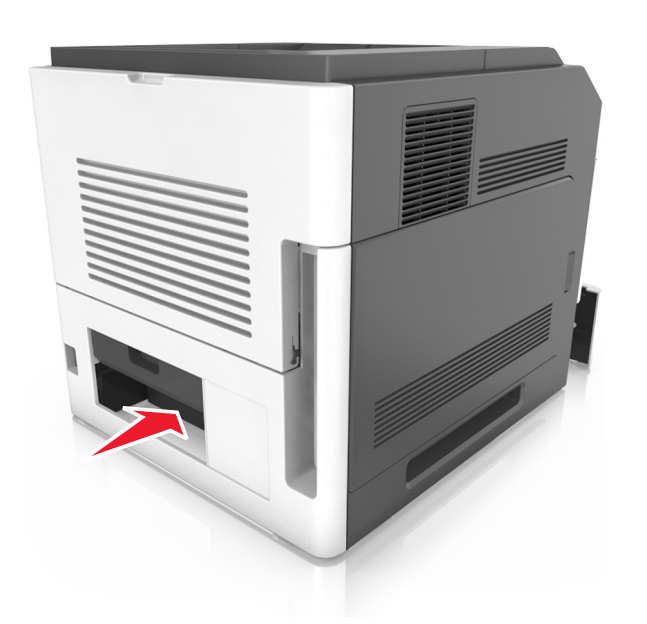

**5** Tryk den bageste dupleksplade ned, tag fat i det fastklemte papir, og træk papiret forsigtigt ud.

Bemærk! Sørg for at fjerne alle papirdele.

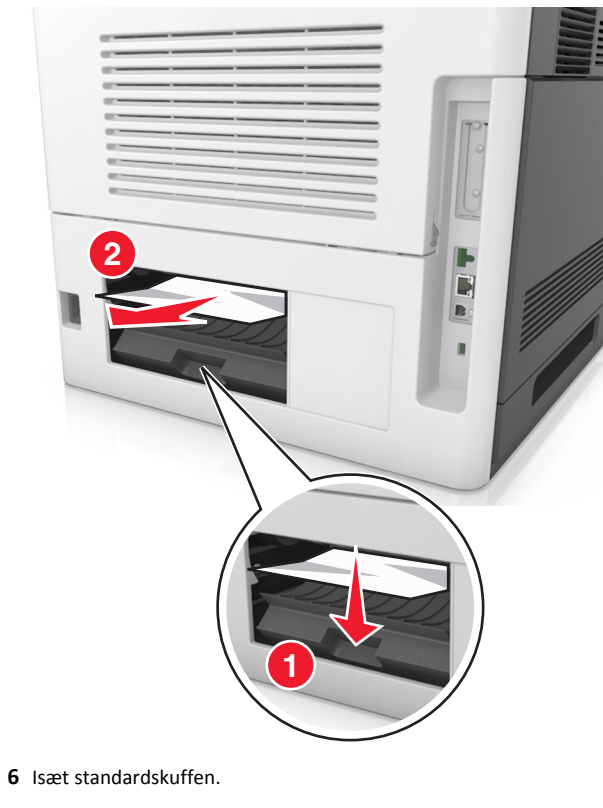

- 7 Hvis du vil slette meddelelsen og fortsætte udskrivningen, skal du

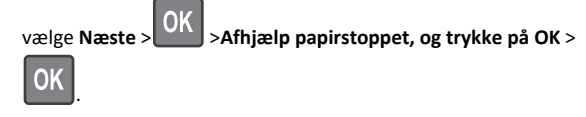

[x]-sidestop, fjern stop i standardbakke [203]

1 Tag fat i det fastsiddende papir i hver side, og træk det derefter forsigtigt ud.

Bemærk! Sørg for at fjerne alle papirdele.

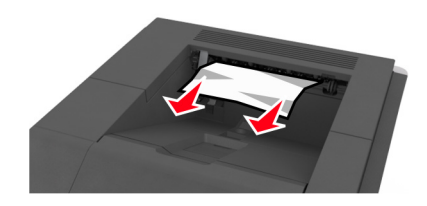

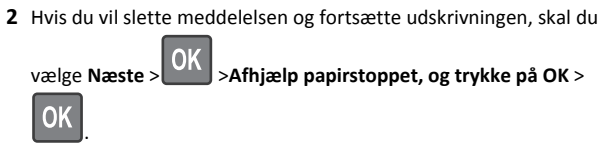

## [x]-sidestop, fjern skuffe 1 for at rydde dupleks [235-239]

**1** Løft bakken let, og træk den helt ud.

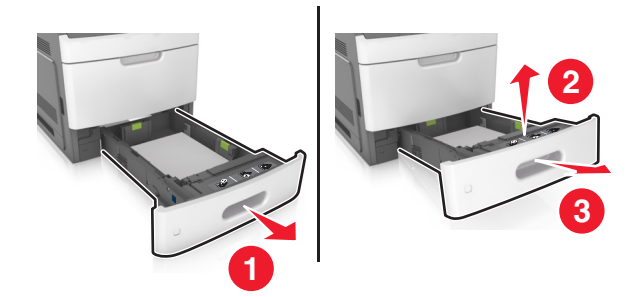

2 Tryk den forreste dupleksplade ned, tag fat i det fastklemte papir, og træk forsigtigt papiret til højre og væk fra printeren.

Bemærk! Sørg for at fjerne alle papirdele.

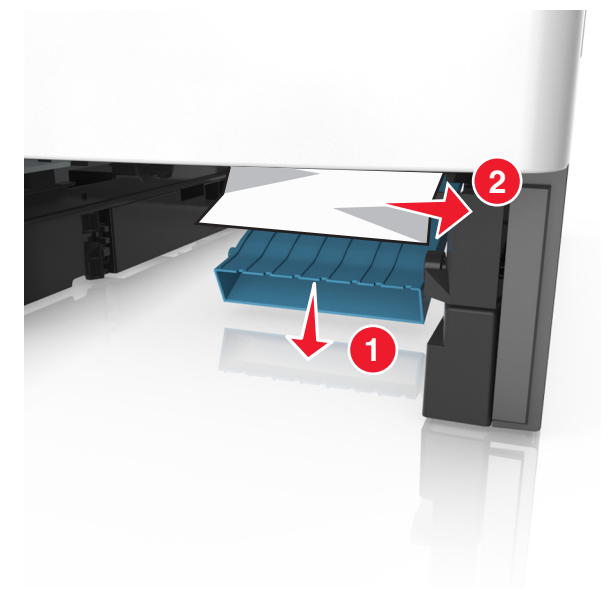

#### 3 Isæt skuffen.

4 Hvis du vil slette meddelelsen og fortsætte udskrivningen, skal du

vælge Næste > OK > Afhjælp papirstoppet, og trykke på OK >

## OK

## [x]-sidestop, åbn skuffe [x] [24x]

**1** Se, hvilken bakke der er angivet i printerens display.

#### 2 Løft bakken let, og træk den helt ud.

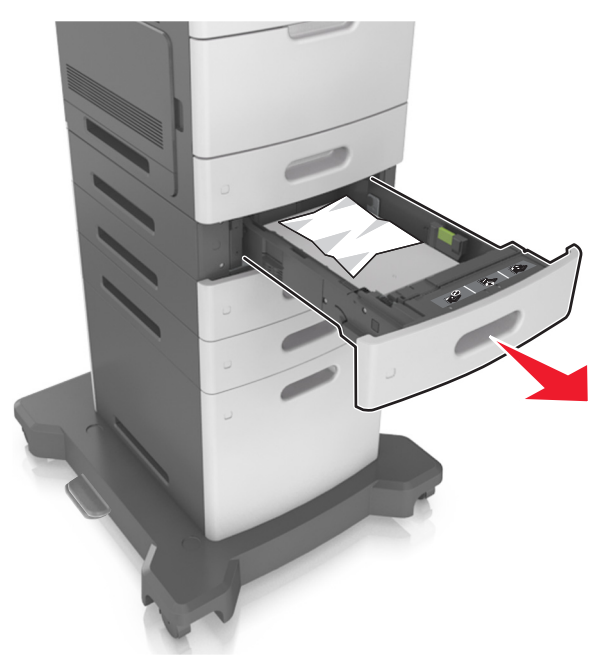

**3** Tag fat i det fastsiddende papir i hver side, og træk det derefter forsigtigt ud.

Bemærk! Sørg for at fjerne alle papirdele.

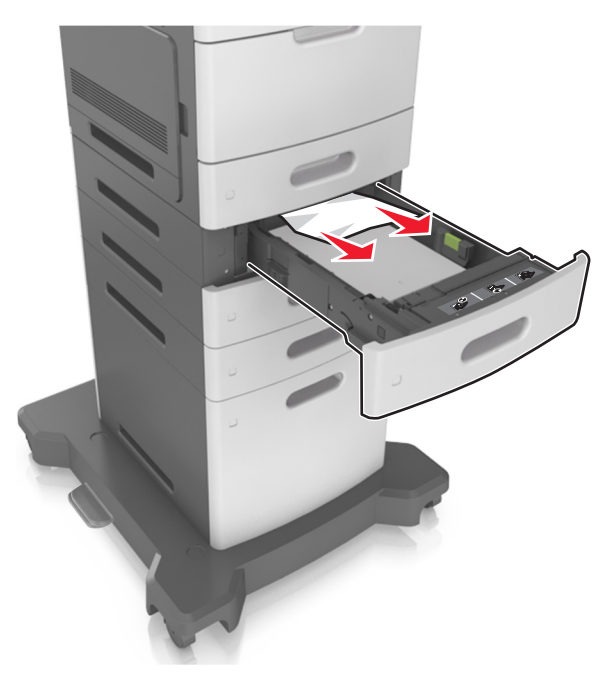

4 Isæt skuffen.

5 Hvis du vil slette meddelelsen og fortsætte udskrivningen, skal du

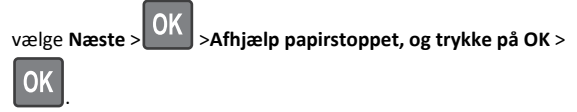

## [x]-sidestop, ryd manuel arkføder [250]

**1** Tag fat i det fastsiddende papir i hver side i MP-arkføderen, og træk det derefter forsigtigt ud.

Bemærk! Sørg for at fjerne alle papirdele.

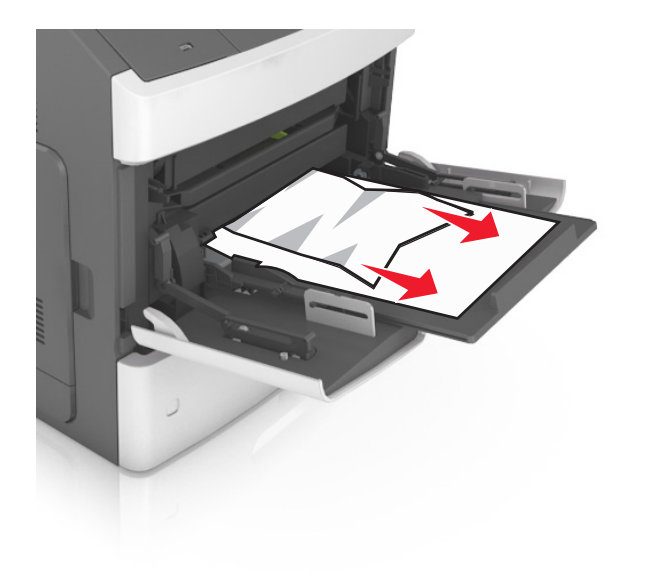

- **2** Bøj arkene frem og tilbage for at løsne dem, og luft dem derefter. Undgå at folde eller krølle papiret. Ret kanterne ind på en plan overflade.
- **3** Læg papiret tilbage i MP-arkføderen.
- **4** Juster papirstyret, indtil det hviler mod papirets kant.

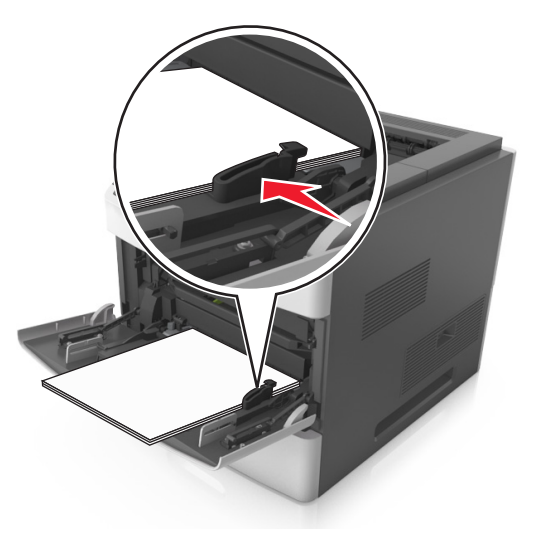

5 Hvis du vil slette meddelelsen og fortsætte udskrivningen, skal du

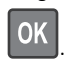

vælge Næste > OK > Afhjælp papirstoppet, og trykke på OK >

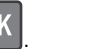

## [x]-side stop, fjern papir, åbn panelet til hæfteenheden. Lad papiret ligge i bakken. [455-457]

1 Tag fat i begge sider af det fastklemte papir i hæfteenhedens bakke, og træk det forsigtigt ud.

Bemærk! Sørg for at fjerne alle papirdele.

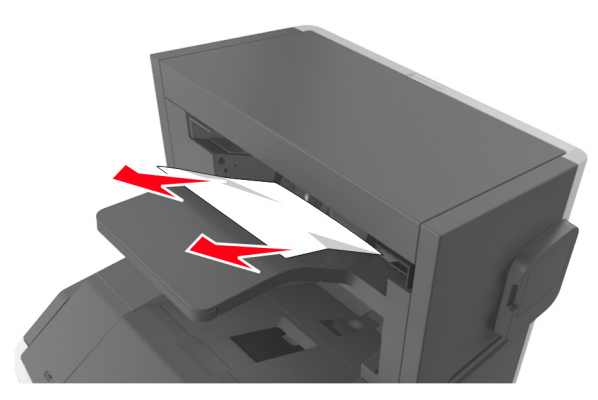

2 Åbn panelet til hæfteenheden.

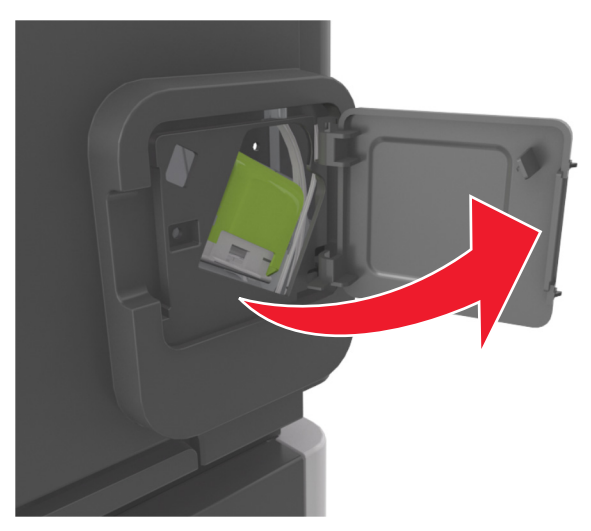

3 Træk låsen til hæftekassetteholderen ned, og træk derefter holderen ud af printeren.

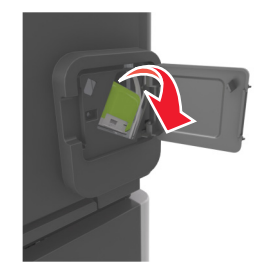

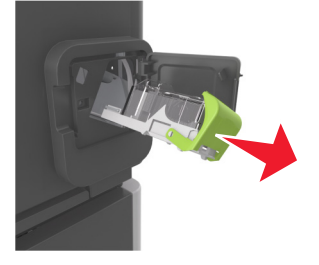

**4** Brug metalfanen til at løfte hæftebeskytteren, og træk derefter løse hæfteklammer ud.

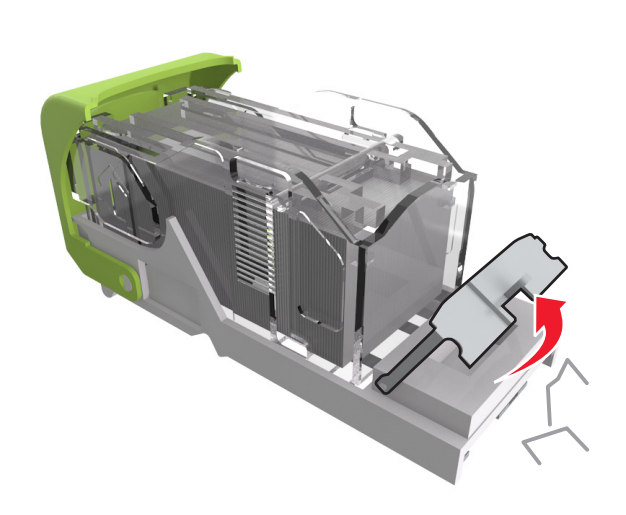

**5** Tryk afskærmningen til hæfteren ned, indtil den *klikker* på plads.

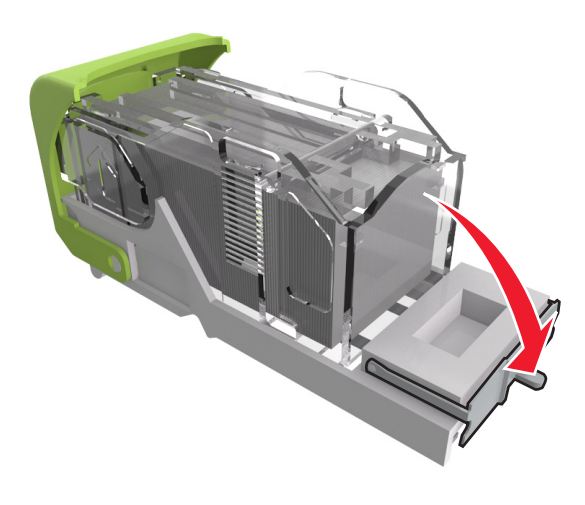

**6** Skub hæfteenheden hen mod metalbeslaget.

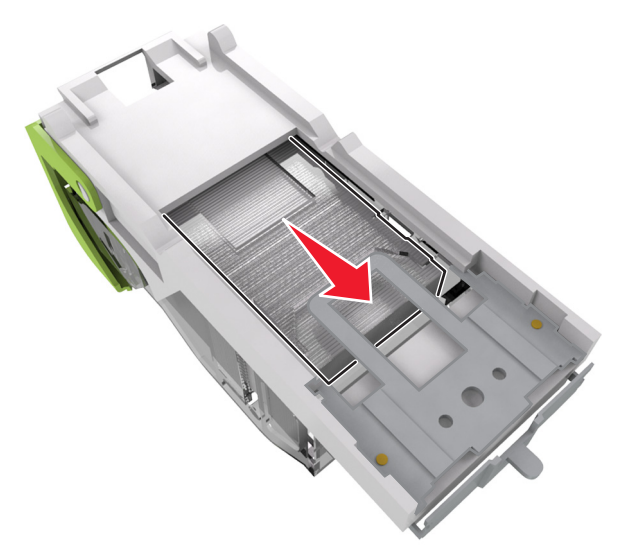

**Bemærk!** Hvis hæfteklammerne er bagest i kassetten, skal du ryste kassetten nedad for at skubbe hæfteklammerne ind mod metalbeslaget.

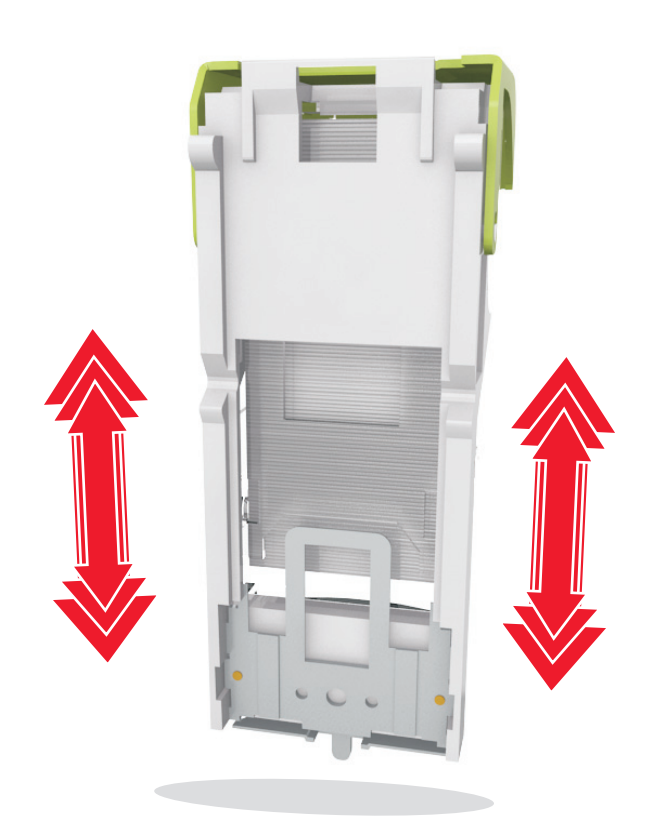

- Advarsel! Potentiel skade: Undgå at slå kassetten mod en hård overflade. Dette kan beskadige kassetten.
- **7** Skub kassetteholderen godt ind i hæfteenheden, indtil kassetteholderen *klikker* på plads.
- 8 Luk panelet til hæfteenheden.
- 9 Hvis du vil slette meddelelsen og fortsætte udskrivningen, skal du

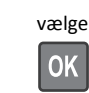

vælge Næste > OK > Afhjælp papirstoppet, og trykke på OK >

## [x]-sidestop, fjern papir, åbn bagpanel til finisher. Lad papiret ligge i bakken. [451]

1 Åbn det bageste panel på hæftefinisheren.

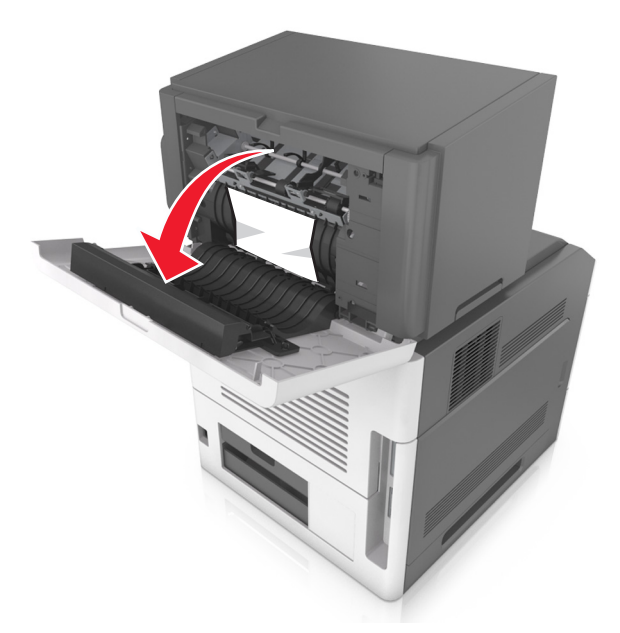

**2** Tag fat i det fastsiddende papir i hver side, og træk det derefter forsigtigt ud.

Bemærk! Sørg for at fjerne alle papirdele.

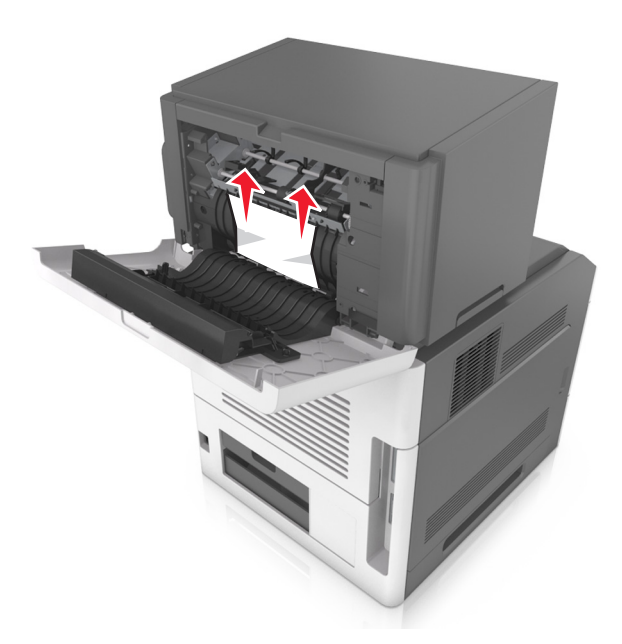

- **3** Luk panelet på hæftefinisheren.
- 4 Hvis du vil slette meddelelsen og fortsætte udskrivningen, skal du

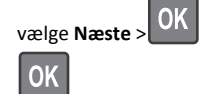

>Afhjælp papirstoppet, og trykke på OK >

## [x]-sidestop, fjern papir, åbn bagpanel til postkasse. Lad papiret ligge i bakken. [43y.xx]

1 Åbn bagpanelet til postkassen.

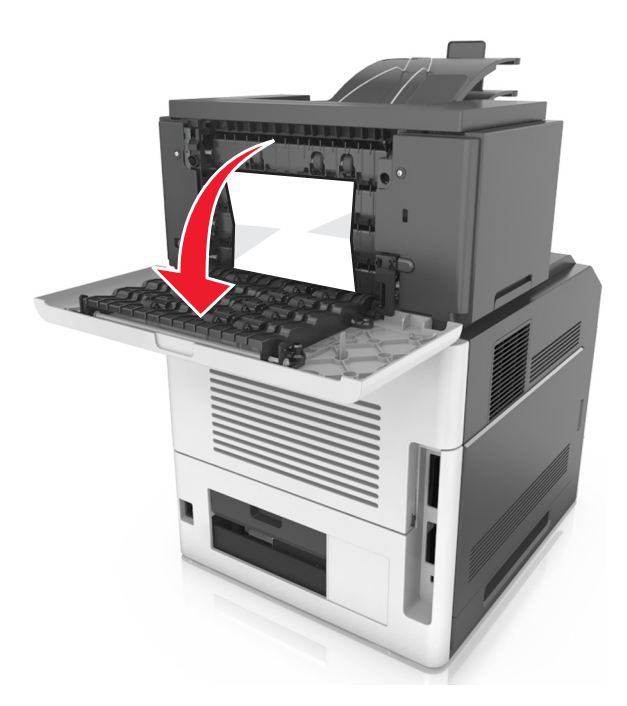

**2** Tag fat i det fastsiddende papir i hver side, og træk det derefter forsigtigt ud.

Bemærk! Sørg for at fjerne alle papirdele.

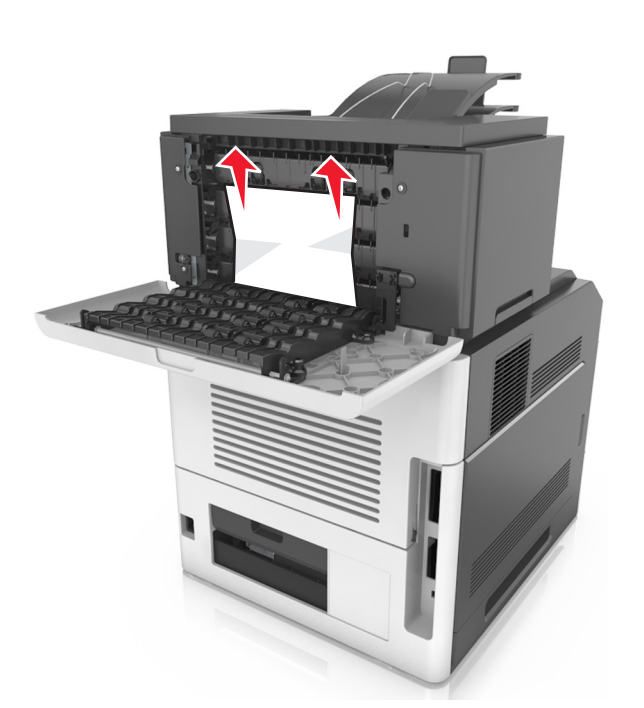

#### **3** Luk bagpanelet til postkassen.

**4** Hvis papirstoppet er i postkassebakken, så tag godt fat i det fastsiddende papir, og træk det så forsigtigt ud.

Bemærk! Sørg for at fjerne alle papirdele.

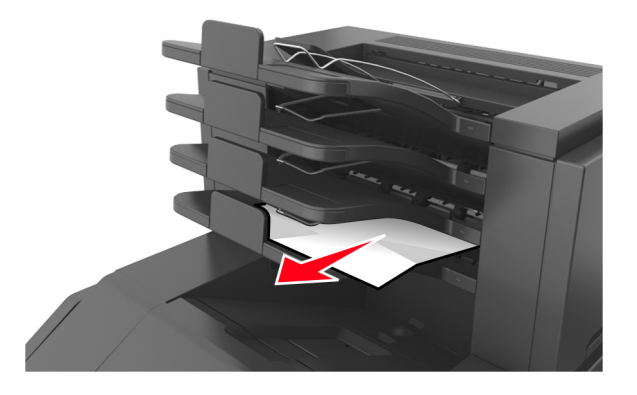

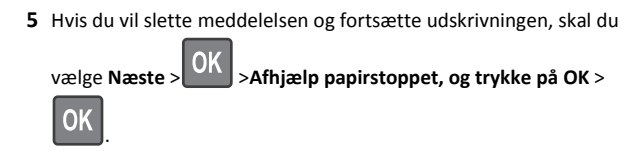

## [x]-papirstop, fjern papir, åbn bagpanel til expander. Lad papiret ligge i bakken. [41y.xx]

**1** Åbn bagpanelet til outputexpanderen.

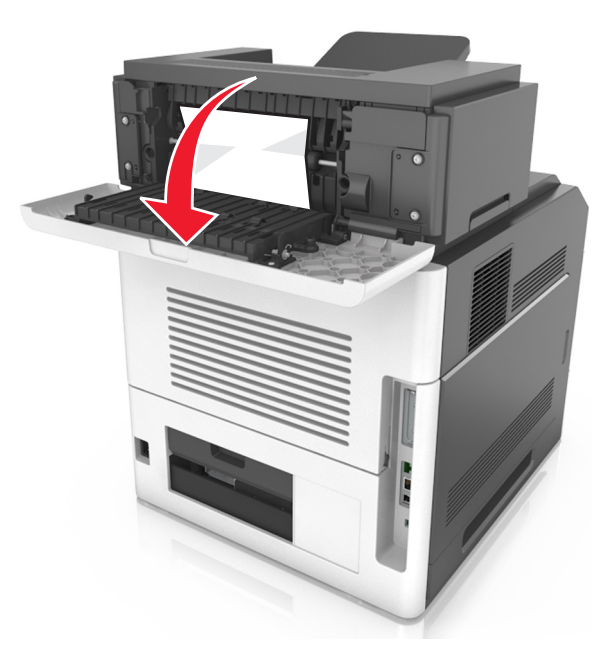

**2** Tag fat i det fastsiddende papir i hver side, og træk det derefter forsigtigt ud.

Bemærk! Sørg for at fjerne alle papirdele.

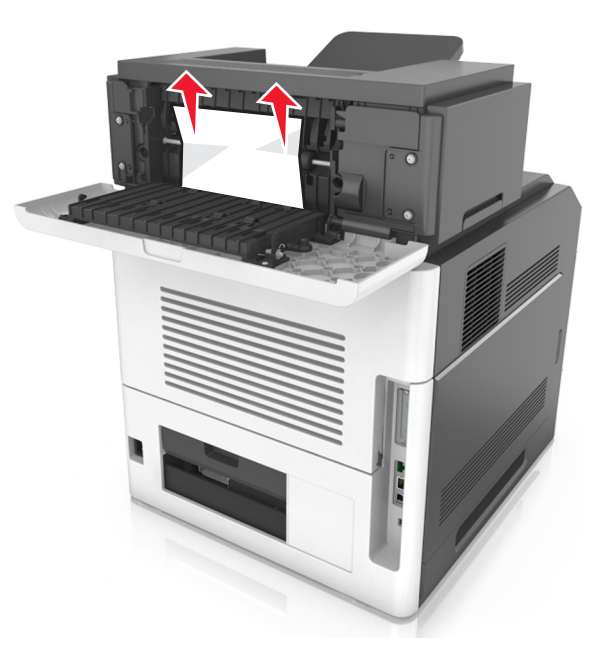

- **3** Luk bagpanelet til outputexpanderen.
- **4** Hvis du vil slette meddelelsen og fortsætte udskrivningen, skal du

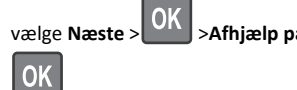

>Afhjælp papirstoppet, og trykke på OK >